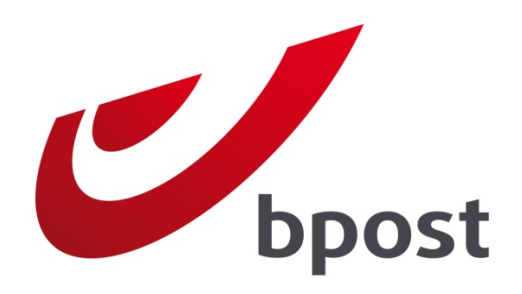

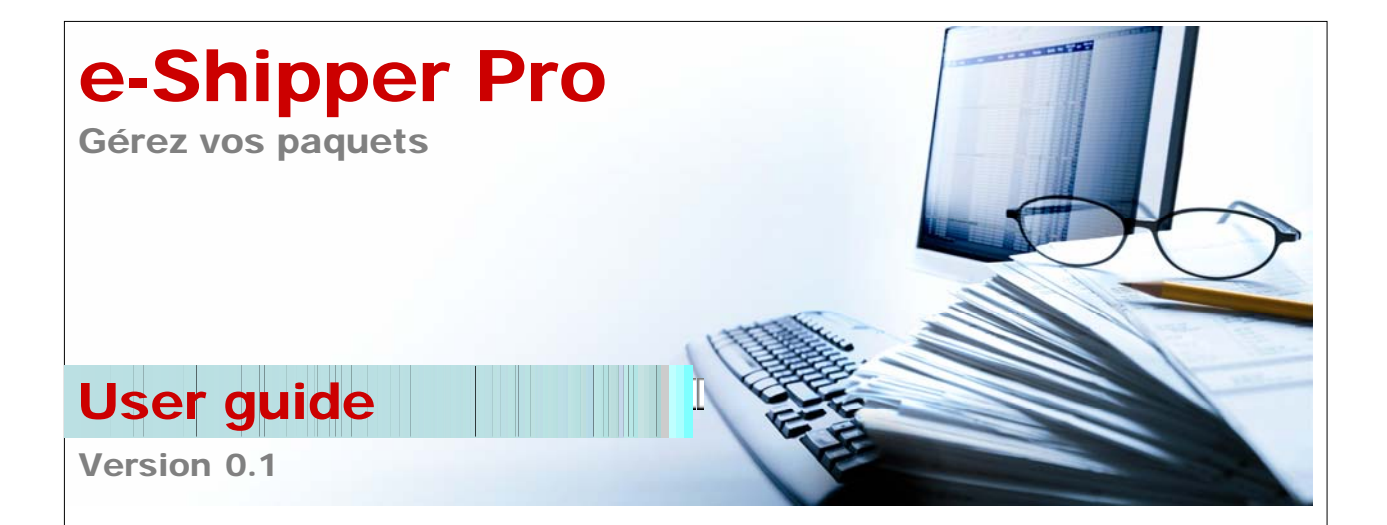

# Table des matières

| 1 | Inti | roduction                                                              | . 3  |
|---|------|------------------------------------------------------------------------|------|
| 2 | Se   | connecter à e-Shipper Pro                                              | . 4  |
| 3 | Со   | mment utiliser e-Shipper Pro ?                                         | 6    |
|   | 3.1  | Le menu horizontal                                                     | 7    |
|   | 3.2  | Le menu vertical                                                       | 7    |
|   | 3.3  | Modifier le mot de passe                                               | 8    |
|   | 3.4  | Modifier le contrat                                                    | 8    |
|   | 3.5  | Créer des étiquettes                                                   | 9    |
|   | 3.5. | .1 Introduire les données de base                                      | 9    |
|   | 3.5. | .2 Définir les options d'envoi nationales                              | .11  |
|   | 3.5. | .3 Confirmer                                                           | .12  |
|   | 3.5. | .4 Étape supplémentaire pour les envois internationaux                 | .14  |
|   | 3.6  | Charger des étiquettes                                                 | .15  |
|   | 3.6. | .1 Importation du fichier csv                                          | .15  |
|   | 3.6. | .2 Détail du fichier csv national                                      | .16  |
|   | 3.6. | .3 Détail du fichier csv international                                 | .18  |
|   | 3.6. | .4 Charger et imprimer des étiquettes                                  | .21  |
|   | 3.6. | .5 Problèmes liés au chargement du fichier d'étiquettes                | .22  |
|   | 3.7  | One shot (uniquement disponible pour les paquets nationaux)            | .23  |
|   | 3.7. | .1 Données de base concernant l'expéditeur, le produit et la référence | .24  |
|   | 3.7. | .2 Options d'envoi nationales                                          | .25  |
|   | 3.7. | .3 Sélectionner les destinataires                                      | .25  |
|   | 3.7. | .4 Confirmer                                                           | .27  |
|   | 3.8  | Le panier                                                              | .27  |
|   | 3.8. | .1 Aperçu                                                              | .27  |
|   | 3.8. | .2 Modifier des étiquettes avant de les imprimer                       | .28  |
|   | 3.8. | .3 Imprimer les étiquettes et les demandes d'enlèvement                | .29  |
|   | 3.8. | .4 Imprimer les étiquettes : le papier et l'imprimante                 | . 30 |
|   | 3.8. | .5 Imprimer les étiquettes internationales                             | .32  |
|   | 3.9  | Créer une demande d'enlèvement de paquets                              | .33  |
|   | 3.9. | .1 Introduire les données de base                                      | .33  |

| 3    | .9.2    | Ajouter au panier                                  | . 34 |
|------|---------|----------------------------------------------------|------|
| 3    | .9.3    | Confirmer                                          | . 34 |
| 3    | .9.4    | Recherche rapide                                   | . 35 |
| 3.10 | ) Visu  | aliser l'historique                                | . 35 |
| 3.11 | Ges     | tion                                               | .37  |
| 3    | .11.1   | Gestion des adresses – Généralités                 | .37  |
| 3    | .11.2   | Modifier une adresse                               | . 38 |
| 3    | .11.3   | Supprimer une adresse                              | . 38 |
| 3    | .11.4   | Supprimer toutes les adresses                      | . 39 |
| 3    | .11.5   | Ajouter une nouvelle adresse                       | . 39 |
| 3    | .11.6   | Ajouter plusieurs nouvelles adresses simultanément | .40  |
| 3    | .11.7   | Créer un profil                                    | .41  |
| 3.12 | 2 Quit  | ter e-Shipper Pro                                  | .43  |
| 4 C  | Questic | ons fréquemment posées                             | 44   |
| 5 C  | Questic | ons ou remarques ?                                 | 45   |

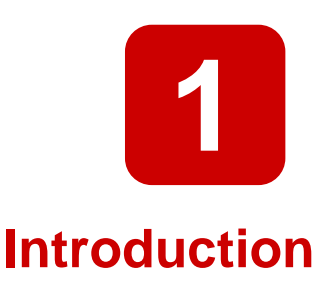

E-Shipper Pro est une application en ligne facilitant la gestion de l'envoi de tous vos paquets via bpost.

Cette application est destinée aux clients de bpost et offre les possibilités suivantes :

- créer des étiquettes et/ou les charger ;
- créer une demande d'enlèvement ;
- choisir des produits et des options pour l'envoi de paquets ;
- conserver un historique des paquets ;
- enregistrer/charger les adresses des expéditeurs, des destinataires et les adresses d'enlèvement.

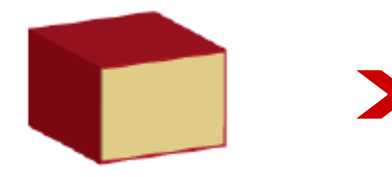

 Vous avez un ou plusieurs paquets à envoyer ?

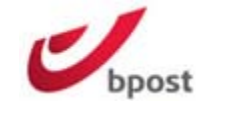

2. Connectez-vous à « e-Shipper Pro » sur le site Internet de bpost.

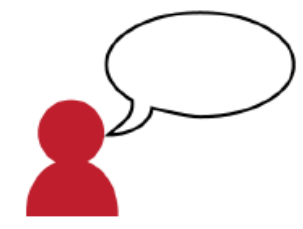

 Sélectionnez vous-même les options et produits pour l'envoi de vos paquets.

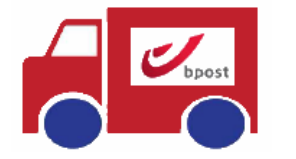

 Créez une demande d'enlèvement pour vos paquets ou déposez ceux-ci au Centre MassPost de votre choix.

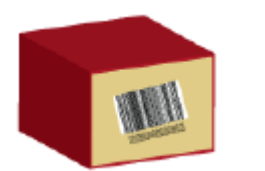

5. Imprimez les étiquettes de tous les paquets.

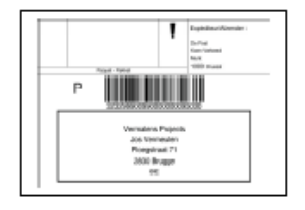

 Créez vos étiquettes nationales ou internationales en ligne.

2

## Se connecter à e-Shipper Pro

- 1. Rendez-vous sur le site Internet de bpost : <u>www.bpost.be</u>
- 2. Cliquez sur le bouton « Se connecter », en haut à droite de la page.

| bpost pancaler - minuows anemec caprore  https://www.bpost.be/site/nl/residential/index.html |                                                                                  | 🕶 🗟 😽 🗙 🚼 Google                                                                                                    |                                   |
|----------------------------------------------------------------------------------------------|----------------------------------------------------------------------------------|----------------------------------------------------------------------------------------------------|-----------------------------------|
| 👷 Favorites 🛛 🚖                                                                              |                                                                                  |                                                                                                    |                                   |
| 💋 bpost - Particulieren                                                                      |                                                                                  | M ▼ S ▼ □ → Page ▼ Safety ▼                                                                                                    | T <u>o</u> ols ▼ @ ▼ <sup>≫</sup> |
| bpost                                                                                        |                                                                                  | 2 Logon Connect Help NL FR DE                                                                                                    | -                                 |
| Particulieren Zelfstandigen & Vrije beroepen Bedri                                           | jven bpost groep                                                                 | 💘 eShop                                                                                                    |                                   |
| Brieven & kaarten Pakketten Postzegels                                                       | Financiële diensten Mobiele telefonie Partners & dienst                          | en Tarieven Klantendienst                                                                                                    |                                   |
| Bedgin Bedgine Bedgine Bedgin                                                                | <b>Kerstzegel</b><br>Deze Kerst maken miljoenen kaartjes<br>miljoenen gelukkigen | Zcek bpost in uw buurt<br>War bent un?<br>straat<br>postcode<br>> Zoeken op postcode / gemeente<br>> Openingsuren verkooppunten<br>> 4 soorten verkooppunten | E                                 |
|                                                                                              | Meer info 📀                                                                      |                                                                                                    |                                   |

3. Introduisez votre nom d'utilisateur et votre mot de passe sur la page de connexion.

4. Cliquez sur le bouton « Se connecter ».

|                                                                                                    | ellantandienat   Hulp (1000)                                         | 79. III 04. 19                                                                                                    | Klanlandianat                                              |
|----------------------------------------------------------------------------------------------------|----------------------------------------------------------------------|----------------------------------------------------------------------------------------------------|------------------------------------------------------------|
| Dr. crossence and a hord finding at all of the second second seco | Anomeléen e teepässingen<br>Gebruikersnaam<br>Paswoord<br>Anomeliden | Dr. angemeen van de Anverlande ale<br>geween werken op de Anverlande ale<br>en een oorden de Anverlande ale<br>en een oorden de Anverlande ale een oorden de Anverlande<br>een oorden de Anverlande ale een oorden de Anverlande<br>een oorden de Anverlande ale een oorden de Anverlande<br>een oorden de Anverlande ale een oorden de Anverlande<br>een oorden de Anverlande ale een oorden de Anverlande<br>een oorden de Anverlande ale een oorden de Anverlande ale<br>een oorden de Anverlande ale een oorden de Anverlande ale<br>een oorden de Anverlande ale een oorden de Anverlande ale<br>een oorden de Anverlande ale een oorden de Anverlande ale ee | Ansmelden eYorpassingen Getersikersnaam Paswoord Ansmelden |

Les nom d'utilisateur et mot de passe vous donnant accès à e-Shipper Pro vous sont envoyés par e-mail par nos services ou par votre Account Manager. Si vous avez perdu votre nom d'utilisateur ou votre mot de passe, veuillez contacter nos services au 02 251 24 24.

Remarque : vous devez modifier votre mot de passe après votre première connexion.

Vous arrivez ensuite sur la page d'accueil affichant les différentes applications de bpost. Les possibilités disponibles sur cette page dépendent du type de contrat que vous avez conclu. Vous pouvez accéder aux applications dont les icônes ne sont pas grisées.

5. Cliquez sur l'icône de e-Shipper Pro afin d'ouvrir l'application.

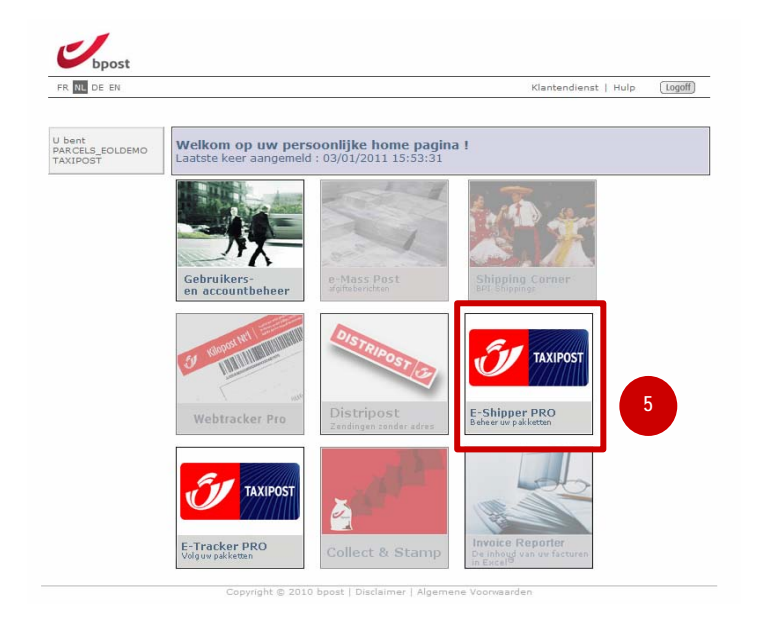

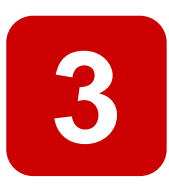

## **Comment utiliser e-Shipper Pro ?**

Grâce à l'application e-Shipper Pro, vous avez accès à de nombreux services facilitant la gestion de tous vos contrats et de vos envois Taxipost. Deux menus sont disponibles.

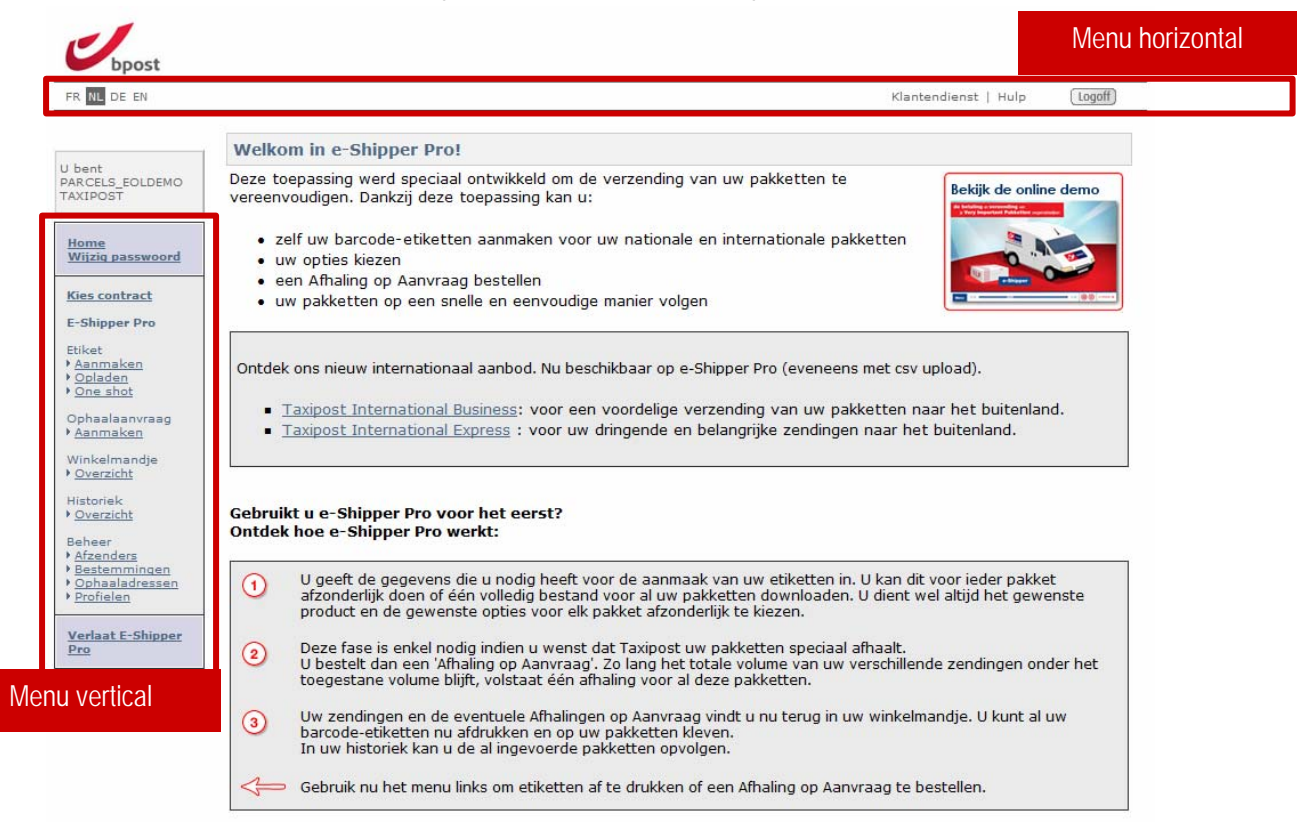

## 1.1 Le menu horizontal

Via le menu horizontal, vous pouvez :

- 1. modifier la langue (4 langues sont disponibles : français, néerlandais, allemand et anglais) ;
- 2. accéder à la page du Service clients ;
- 3. accéder à la page d'aide de e-Shipper Pro ;
- 4. cliquer sur le bouton « Sign off » afin de quitter l'application en toute sécurité.

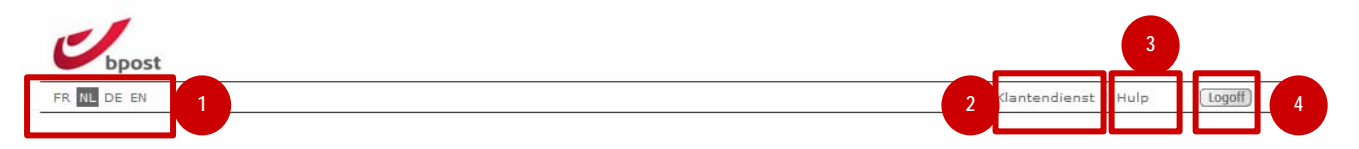

## 1.2 Le menu vertical

Via le menu vertical, vous pouvez :

- 1. revenir à l'écran principal des applications ;
- 2. modifier le mot de passe vous donnant accès à l'ensemble des applications du site ;
- 3. choisir parmi les différents contrats e-Shipper Pro de votre entreprise celui pour lequel vous souhaitez gérer des paquets ;
- 4. créer ou charger des étiquettes pour vos paquets ;
- 5. créer une demande d'enlèvement de vos paquets ;
- 6. visualiser votre « Panier » avant d'imprimer vos étiquettes ;
- 7. visualiser un « Historique » de vos envois ;
- 8. gérer les adresses des expéditeurs et/ou des destinataires et/ou les adresses d'enlèvement et créer et gérer des profils pour votre mode d'expédition.

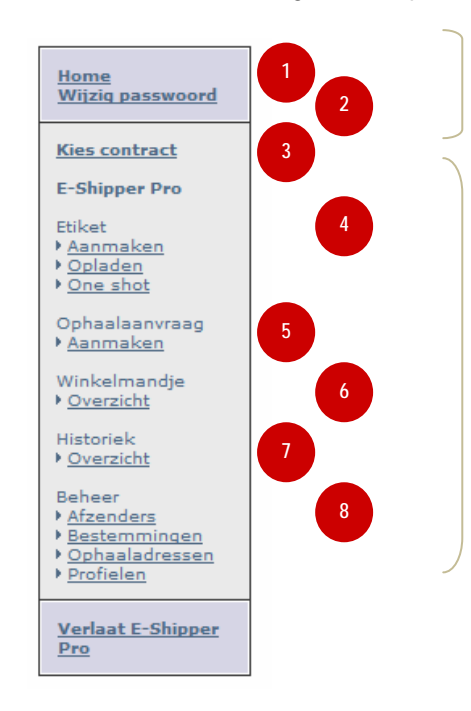

Cette partie du menu est identique pour toutes les applications du site.

Cette partie du menu est propre à l'application e-Shipper Pro. Ces actions ne peuvent pas être exécutées dans les autres applications

## **1.3 Modifier le mot de passe**

Vous avez accès au site comprenant toutes vos applications bpost au moyen d'un seul mot de passe. Si vous modifiez votre mot de passe dans e-Shipper Pro, vous modifiez également le mot de passe vous donnant accès aux autres applications.

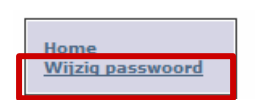

Pour modifier votre mot de passe, cliquez sur le lien « Modification du mot de passe » dans le menu vertical de l'application.

Complétez les champs suivants sur la page destinée à la modification du mot de passe :

- 1. Mot de passe actuel
- 2. Nouveau mot de passe (Attention : votre mot de passe doit comporter au moins 7 caractères)
- **3**. Confirmation du mot de passe
- 4. Cliquez sur le bouton « Modifiez » pour valider la modification.

| DE EN                                                                    | Klantendienst   Hulp                                                                       |
|--------------------------------------------------------------------------|--------------------------------------------------------------------------------------------|
| Gelieve de<br>velder rechts<br>i en rieuw pas-<br>woord aan te<br>maken. | Wijzig paswoord<br>Huidig paswoord<br>Nieuw paswoord<br>Bevestig Paswoord<br>3<br>Wiizig 4 |

## **1.4 Modifier le contrat**

Cette option est disponible pour les clients qui ont plusieurs contrats avec bpost. Si votre organisation dispose de plusieurs contrats avec bpost, vous pouvez choisir l'un de ceux-ci pour l'envoi de vos paquets.

- 1. Cliquez sur « Choix du contrat » dans le menu vertical de l'application.
- Dans la page destinée à la modification du contrat, choisissez le contrat que vous voulez utiliser dans e-Shipper Pro en cliquant sur celui-ci.

| Home<br>Wijziq passwoord | FR NL DE EN                           | Klantendienst   Hulp [logoff]                                         |
|--------------------------|---------------------------------------|-----------------------------------------------------------------------|
| Kies contract            | J bent<br>PARCELS_EOLDEMO<br>FAXIPOST | Welkom bij De Post<br>Gelieve uw account / contract te selecteren     |
|                          |                                       | DE POST - TAXIPOST , MUNTCENTRUM 3DE VERD. 1, 1000 BRUSSEL (999009) 2 |

Copyright © 2010 bpost | Disclaimer | Algemene Voonwaarden

## 1.5 Créer des étiquettes

E-Shipper Pro vous permet de créer une à une des étiquettes au bon format pour tous vos paquets.

| E-Shipper Pro |  |
|---------------|--|
| Etiket        |  |
| Aanmaken      |  |
| • Opladen     |  |
| One shot      |  |

Pour créer des étiquettes, cliquez sur le lien « Créer » dans le menu vertical de l'application.

La création d'étiquettes se fait en 3 étapes :

- 1. Vous introduisez les données de base de l'expéditeur et du destinataire, ainsi que le mode d'expédition et éventuellement la référence.
- 2. Vous sélectionnez les options d'envoi pour votre paquet.
- 3. Vous confirmez les informations introduites avant d'imprimer l'étiquette.

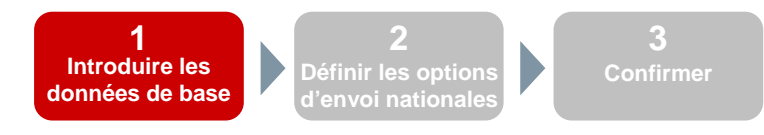

## 1.5.1 Introduire les données de base

La première page de création d'étiquettes se compose de 3 zones :

- 1.1 Zone avec les données de l'expéditeur et du destinataire
- 1.2 Zone de choix du produit
- **1.3** Zone avec les références du paquet

| FR NL DE EN                                                                                                    |                                                                                      | Klantendienst   Hulp Logoff                                                                                                    |
|----------------------------------------------------------------------------------------------------|--------------------------------------------------------------------------------------|----------------------------------------------------------------------------------------------------|
| bent<br>ARCELS_EOLDEMO<br>AXIPOST                                                                                                    | Etiket aanmaken (Stap 1/3)                                                           | 2. Bestemmeling<br>fersneld zoeken: Nieuw                                                                                                    |
| Home<br>Whizig passwoord<br>Kies contract<br>E-Shipper Pro<br>Stiket<br>Aanmaken<br>Opladen<br>Opladean<br>Opladean<br>O | Naam:     bpost parcels & express     *       Contactpersoon:                        | laam:  Contactpersoon:  Liefoon:  Liefoon:  Listraat:  Liusummer:  Bus:  Liusummer:  Bus:  Listraat:  Adres opslaan List  Wissen                                                  |
| • Bestemmingen<br>• Ophaaladressen<br>• Profielen<br>Verlaat E-Shipper<br>Pro                                                                                                    | 3. Product<br>Selecteer een<br>product/profiel: Taxipost 24h ↓<br>Gewicht: 00 000 kg | A. Referentie  Wreferentie: PARCELS_EOLDEMO  Costcenter:  //je boodschap:  Nieuw: vrije boodschap. Dit veld geeft u de mogelijkheid extra informatie op uw etiket aan te brengen. |

## **1.5.1.1** Données de l'expéditeur et du destinataire

| iket aanmaken (                                                                                    | (Stap 1/3)              |             |                                                                                           |               |        |
|----------------------------------------------------------------------------------------------------|-------------------------|-------------|-------------------------------------------------------------------------------------------|---------------|--------|
| <b>1. Afzender</b><br>Versneld zoeken:                                                             | Nieuw                   |             | 2. Bestemme<br>Versneld zoeken                                                            | ling<br>Nieuw |        |
| Naam:<br>Contactpersoon:<br>Telefoon:<br>Straat:<br>Huisnummer:<br>Postcode:<br>Gemeente:<br>Land: | bpost parcels & express | *<br>*<br>* | Naam:<br>Contactpersoon:<br>Telefoon:<br>Straat:<br>Huisnummer:<br>Postcode:<br>Gemeente: |               | * Bus: |
| Adres opslaa<br>als:                                                                               | an                      | ssen        | Land:                                                                                     | an            | Wissen |

Les champs suivis d'un \* doivent obligatoirement être complétés.

Il est possible, tant pour l'expéditeur que pour le destinataire, de saisir une nouvelle adresse ou de réutiliser une adresse existante :

- Afin de saisir une nouvelle adresse, choisissez « Nouveau » dans le menu déroulant en haut de l'écran.
- Si vous souhaitez pouvoir réutiliser la nouvelle adresse ultérieurement, enregistrez-la en cochant la case « Enregistrer l'adresse » (uniquement disponible si l'option « Nouveau » a été sélectionnée dans le menu déroulant). Dans le champ « sous », tapez un nom que vous pouvez facilement reconnaître.
- Si vous souhaitez réutiliser un expéditeur ou un destinataire enregistré, choisissez dans le menu déroulant le nom que vous lui aviez attribué. Les données sont alors automatiquement chargées.
- Remarque : vous pouvez introduire des adresses comme expliqué ci-dessus, mais il est aussi possible de les charger à partir d'un fichier csv. Voir la section 3.11.6 à ce sujet.

## **1.5.1.2** Sélectionner le produit

Après avoir complété les champs relatifs à l'expéditeur et au destinataire, vous devez choisir un produit ou un profil. Utilisez à cet effet le menu déroulant du champ « Sélectionnez un

| 3. Product                        |                      |
|-----------------------------------|----------------------|
| Selecteer een<br>product/profiel: | Taxipost 24h 💌       |
| Gowicht                           | Taxipost 24h         |
| Gewicht:                          | Taxipost Easy Retour |
| 12                                | ZETES INSURANCE      |
| 1.2                               |                      |

produit/un profil ». Vous choisissez alors votre produit ou profil dans une liste comprenant tant les produits auxquels vous avez accès que les profils que vous avez créés vous-même. La liste des produits et profils diffère selon que votre destinataire dispose d'une adresse en Belgique ou à l'étranger. Vous trouverez sous la rubrique « Gestion » (3.11) toutes les informations concernant la création d'un profil d'entreprise propre.

Vous pouvez également indiquer le poids de votre paquet. Il ne peut pas excéder 30 kilos. Remarque : pour les paquets internationaux, il est **obligatoire** d'introduire un poids.

## 1.5.1.3 Référence du paquet

| 4. Referentie                        |                                                                          | 1 2 |
|--------------------------------------|--------------------------------------------------------------------------|-----|
| Uw referentie:                       | PARCELS_EOLDEMO                                                          |     |
| Kostcenter:                          |                                                                          |     |
| Vrije boodschap:                     |                                                                          |     |
| Nieuw: vrije boo<br>extra informatie | dschap. Dit veld geeft u de mogelijkheid<br>op uw etiket aan te brengen. |     |

La référence qui s'inscrit automatiquement est le nom d'utilisateur que vous avez utilisé pour vous connecter à l'application. Vous pouvez toutefois modifier la référence et utiliser diverses références pour vos envois. Vous pouvez employer les références utilisées pour rechercher vos envois dans e-Tracker (www.taxipost.be/track).

> **2** Définir les options d'envoi

> > nationales

Vous pouvez également indiquer un centre de coûts. Le centre de coût correspondant au paquet sera alors mentionné sur votre facture. Exemple : vous indiquez que le centre de coûts est le « Département ICT » pour quelques paquets, et le « Département Sales » pour d'autres. Sur votre facture, vous pourrez voir quels sont les paquets qui ont été envoyés par le « Département ICT », et quels sont ceux envoyés par le « Département Sales ».

Vous pouvez enfin également introduire un message libre. Si vous exploitez cette possibilité, le texte que vous aurez introduit apparaîtra sur l'étiquette. Le message libre peut être utilisé afin de transmettre une information supplémentaire au destinataire du paquet. Il peut également vous permettre de différencier les étiquettes les unes des autres. Ainsi, il se peut que vous envoyiez le catalogue A à d'autres clients que ceux auxquels vous envoyez le catalogue B. Vous introduisez alors le message « catalogue A » pour les destinataires qui doivent recevoir ce catalogue. En collant vos étiquettes, vous voyez directement quelles étiquettes apposer sur quel catalogue.

#### 1.5.2 **Définir les options d'envoi nationales**

Vous pouvez définir différentes options pour vos envois nationaux :

- 1. Signature : la signature du destinataire est requise lors de la réception du paquet.
- 2. Cash on delivery : le destinataire du paquet doit payer à bpost le montant que vous avez défini. Ce montant est ensuite versé sur le numéro de compte que vous avez fourni à bpost.

données de ba

- 3. Automatic 2nd Presentation : si le destinataire est absent lors du premier envoi, le paquet lui est automatiquement présenté une deuxième fois le lendemain.
- 4. Avant 11 h : le paquet est livré avant 11 heures.
- 5. Insurance : assurer le paquet.
- 6. Créer des messages pour votre destinataire. Vous pouvez choisir entre 4 langues (NL/FR/DE/EN) et 3 types de messages (e-mail/SMS/Voice Mail).
  - Info « Reminder » : un message est envoyé si le paquet est au bureau de poste depuis 7 jours.
  - Info « Next Day » : un message est envoyé la veille du jour où le paquet sera présenté au destinataire.
  - Info « Good Receipt » : un message est envoyé lorsque le destinataire a reçu le paquet. Vous pouvez introduire ici un numéro personnel, si vous souhaitez être tenu au courant du statut d'un envoi.

Attention : les options Cash on Delivery, Avant 11 h et Insurance requièrent déjà une signature. Veuillez donc ne pas sélectionner l'option « Signature » si vous optez pour l'une d'elles.

| 🗆 Opties - 🔍           |                                                                                                    |                                          |
|------------------------|----------------------------------------------------------------------------------------------------|------------------------------------------|
| 1 Signature            |                                                                                                    |                                          |
| Cash on Delivery       |                                                                                                    |                                          |
| ➡ COD bedrag           | *                                                                                                    |                                          |
| ➡ COD Communica        | ie Het barcodenummer wordt steeds meegegeven bij elke betaling. O<br>controleren voor welk pakket het geld werd teruggestort. | p basis hiervan kan u steeds             |
| 🛏 COD Bankreken        | g *                                                                                                    |                                          |
| 3 Automatic 2nd Preser | ation                                                                                                    |                                          |
| Vóór 11u               |                                                                                                    |                                          |
| r V Insurance          |                                                                                                    |                                          |
| > └→ Verzekeringsran   | e Basic Insurance: 0 - 500 ELIR                                                                                               |                                          |
| Tofa "Deminder"        |                                                                                                    |                                          |
| The Teel               |                                                                                                    |                                          |
|                        | Nederlands -                                                                                                    |                                          |
| Type boodschap         | E-mail 🔻                                                                                                    |                                          |
| 🛏 E-mail               |                                                                                                    |                                          |
| Telefoonnumme          |                                                                                                    |                                          |
| Info "Next Day"        |                                                                                                    |                                          |
| l⇒ Taal                | Nederlands -                                                                                                    | tálánhana daivant commonaar nar O        |
| ➡ Type boodschap       | E-mail  + et doivent contenir au mo                                                                                           | nins 8 chiffres. Les chiffres neuvent êt |
| 🛏 E-mail               | séparés par divers caractèr                                                                                                   | es, comme /.;- : ou un espace.           |
| 🛏 Telefoonnumme        |                                                                                                    |                                          |
| Info "Goed Ontvange    | "                                                                                                    |                                          |
| 🛏 Taal                 | Nederlands 👻                                                                                                    |                                          |
| ➡ Type boodschap       | E-mail 💌                                                                                                    |                                          |
| 🛏 E-mail               |                                                                                                    |                                          |
| 🛏 Telefoonnumme        |                                                                                                    |                                          |

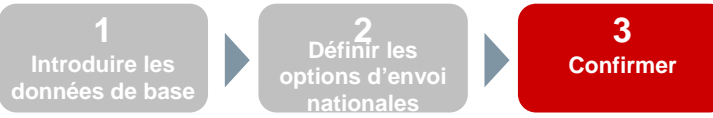

### 1.5.3 Confirmer

La troisième étape de la création des étiquettes est un récapitulatif des données saisies aux étapes précédentes.

Afin de valider la création des étiquettes, vous pouvez :

- 1. les imprimer directement. Les données ne sont pas conservées dans le panier ;
- 2. les ajouter au panier et ouvrir ensuite le panier ;
- 3. les ajouter au panier et créer une nouvelle étiquette. Les données sont sauvegardées dans le panier mais vous revenez immédiatement à la page de création des étiquettes ;
- 4. annuler la commande. Les données ne sont pas sauvées et la page d'accueil de e-Shipper Pro s'ouvre.

| Tijdelijk label nr:                                                                                   | TEMP0003                               | 491711                        |             |                                                                                                    |                                                         |                    |                |         |
|----------------------------------------------------------------------------------------------------|----------------------------------------|-------------------------------|-------------|----------------------------------------------------------------------------------------------------|---------------------------------------------------------|--------------------|----------------|---------|
| Afzender<br>Naam:<br>Contactpersoon:<br>Telefoon:<br>Straat:<br>Huisnummer:<br>Postcode:<br>Gemeente: | bpost parce<br>Munt<br>1000<br>BRUSSEL | els & expres<br>Bus:<br>Land: | s<br>België | Bestemmeling<br>Naam:<br>Contactpersoon:<br>Telefoon:<br>Straat:<br>Huisnummer:<br>Postcode:<br>Gemeente: | John Doe<br>Grote Steenw<br>17 B<br>2000 L<br>Antwerpen | eg<br>Bus:<br>and: | België         |         |
| Algemeen<br>Product:<br>Gewicht:<br>Uw referentie :<br>Kostcenter:                                    | Taxipost 24<br>0.0 kg<br>PARCELS_E(    | ₽h<br>OLDEMO                  |             | Opties<br>• Signature<br>• Info "Next Di<br>O Taal<br>O Type<br>O E-mai<br>O                              | ay"<br>Nederlands<br>boodschap E-r<br>l john.doe@so     | mail<br>Imeaddre   | ss.com         |         |
|                                                                                                    | Vori 1                                 | Afdrukker                     | 2           | <u>Toevoegen aan wink</u><br><u>Toevoegen aan win</u>                                                     | celmandje & r<br>ikelmandje &                           | nieuw              | kelmandje<br>4 | nulerer |

## Avertissement

- 1. Lorsque vous avez créé une étiquette, votre paquet n'est pas envoyé automatiquement. Pour envoyer des paquets, vous pouvez :
  - a. créer une demande « ad hoc » en vue de faire enlever les paquets chez vous (voir section 3.9);
  - b. demander à bpost un contrat « Enlèvement à domicile », qui définit les jours fixes auxquels bpost vient chercher vos lettres et paquets. Pour plus d'informations, contactez votre « Account Manager » ou téléphonez au 022/51 24 24 ;
  - c. les déposer dans un (Hyper)Centre MassPost de votre choix ;
  - d. les déposer dans un bureau de poste ou dans un Point Poste (au maximum 20 paquets par jour).
- 2. Lorsque vous imprimez une étiquette, elle disparaît du panier.
- 3. L'information demeure disponible pendant 90 jours dans votre historique.
- Vous ne payez les étiquettes créés via e-Shipper Pro que lorsque vous les utilisez effectivement pour effectuer un envoi.

### **1.5.4** Étape supplémentaire pour les envois internationaux

Lorsque votre paquet a une destination internationale, un écran supplémentaire s'affiche avant que vous puissiez choisir les options pour votre paquet. Pour les envois internationaux, des informations supplémentaires sont en effet nécessaires.

|     |                                                            | En cliquant sur l'un de ce<br>- la zone de prix dans laq<br>- le délai de livraison des<br>- le poids maximum auto<br>- des particularités au suj | s liens, vous voyez, pour<br>juelle il se situe ;<br>marchandises et des doo<br>risé de votre paquet ;<br>jet des marchandises qui | votre pays de destinatio<br>cuments ;<br>ne peuvent pas être env | n :<br>royées. |
|-----|------------------------------------------------------------|----------------------------------------------------------------------------------------------------|----------------------------------------------------------------------------------------------------|------------------------------------------------------------------|----------------|
|     | Etiket aanmal                                              | ken : Extra noodzakelijke informa                                                                                                    | tie                                                                                                    |                                                                  |                |
|     | Informatie     Voor alle verze <u>Taxipo</u> <u>Taxipo</u> | over internationale verzendingen<br>endinformatie over uw land van bestem<br>st International Business<br>st International Express                | æing, kan u doorklikken op :                                                                                                    |                                                                  |                |
| 1   | Beschrijving v                                             | an de inhoud                                                                                                    |                                                                                                    | *                                                                |                |
| 2   | Soort zending                                              |                                                                                                    | Documenten                                                                                                    | *                                                                |                |
| 3   | Waarde van h                                               | et pakket (€)                                                                                                    |                                                                                                    | *                                                                |                |
| 4 5 | Instructies in                                             | geval van terugzending van het pakket<br>vakje aan als het pakket wordt verzonde                                                                  | Terug naar afzender via luchttrans<br>en naar een PRIVE-adres                                                                      | port 🔻                                                           |                |
|     |                                                            |                                                                                                    |                                                                                                    | Vorige Volgende Ar                                               | nuleren        |

Par « Spécifications du paquet », il faut entendre :

- 1. Description du contenu : c'est un champ libre où vous devez indiquer ce que contient le paquet.
- Catégorie de l'envoi : vous indiquez ici quel type de contenu se trouve dans votre paquet. Vous pouvez choisir entre des « Documents », un « Échantillon commercial », un « Cadeau » ou « Autre ».
- 3. Valeur du paquet : vous complétez ici la valeur effective en euros.

Attention : cette valeur doit être comprise entre 1 et 25 000 euros.

- 4. Instructions en cas de retour du paquet : vous indiquez ici ce qui doit se passer au cas où votre paquet n'est pas distribué à votre destinataire étranger. Vous pouvez choisir entre « Retour à l'expéditeur par avion », « Retour à l'expéditeur par voie de surface » ou « Destruction ».
- 5. Vous devez enfin aussi indiquer si votre paquet est envoyé à l'adresse d'un particulier.

Toutes les informations indiquées dans « Spécifications du paquet » apparaissent également sur l'étiquette d'envoi. Lorsque vous avez complété les informations d'envoi supplémentaires, cliquez sur « Suivant ». Sur l'écran suivant, vous pouvez éventuellement choisir une assurance.

| Etiket aanmaken (Stap 2/3)                                                |                                           |
|---------------------------------------------------------------------------|-------------------------------------------|
| Opties -<br>Insurance<br>→ Verzekeringsrange Basic Insurance: 0 - 500 EUR |                                           |
|                                                                           | Vorige         Volgende         Annuleren |

## **1.6 Charger des étiquettes**

E-Shipper Pro vous permet d'importer directement des étiquettes nationales ou internationales via un fichier csv. Vous pouvez ainsi aisément créer un grand nombre d'étiquettes.

| E-Shipper Pro      |  |
|--------------------|--|
| Etiket<br>Manmaken |  |
| Opladen            |  |
| • One shot         |  |

Pour charger des étiquettes, cliquez sur le lien « Charger » dans le menu vertical de l'application.

## **1.6.1** Importation du fichier csv

Pour l'importation de vos fichiers, certaines règles sont à respecter :

- Seuls les fichiers csv peuvent être importés.
- Pour créer votre liste d'étiquettes, il vous est recommandé de vous baser sur notre fichier exemple avec le lay-out adéquat. Vous y arriverez en cliquant sur « Fichier exemple ». Il existe un fichier exemple pour les étiquettes nationales, et un pour les étiquettes internationales.

| Importeer etiketten                                                                                                    |                                                                                            |  |  |  |  |  |
|----------------------------------------------------------------------------------------------------|--------------------------------------------------------------------------------------------|--|--|--|--|--|
| Nationale etiketten<br>Bestand (csv): Browse<br>Voorbeeldbestand Info                                                                                                    | Internationale etiketten         Bestand (csv):       Browse         Voorbeeldbestand Info |  |  |  |  |  |
| Verifieer dat de veldnamen in de het voorbeeldbestand overgenomen zijn in het labelbestand dat u wil importeren.<br>Bewaar het bestand in .csv (gescheiden waarden) formaat<br>klik "opzoeken" en dan "bevestigen" om het adresbestand op te laden dat u wil importeren.<br><b>Het importbestand mag niet meer dan 1000 etiketten bevatten !!!</b> |                                                                                            |  |  |  |  |  |

- 1. Utilisez le fichier exemple pour mettre correctement en forme votre fichier.
- 2. Vous pouvez obtenir plus d'informations au sujet du chargement de fichiers via le lien « Info ».
- 3. Le bouton « Parcourir » vous permet de rechercher le fichier csv sur votre ordinateur, après que vous l'ayez sauvé.
- 4. Cliquez sur « OK » pour charger le fichier.

## 1.6.2 Détail du fichier csv national

En ouvrant le fichier exemple national en Excel, vous obtenez les données ci-dessous. Vous pouvez y copier directement votre propre fichier Excel.

| <b>—</b> |           |           |           |           |           |           |          |           |         |         |            |           |            |            |
|----------|-----------|-----------|-----------|-----------|-----------|-----------|----------|-----------|---------|---------|------------|-----------|------------|------------|
|          | А         | В         | С         | D         | E         | F         | G        | Н         | 1       | J       | K          | L         | М          | N          |
| 1        | ProductId | Name      | Contact N | Contact P | Street    | Street Nu | Box Numb | Postal Co | City    | Country | Sender Na  | Sender Co | Sender Sti | Sender Sti |
| 2        |           | Smith Inc | John Smit | h         | Jump Stre | 57        | Α        | 1000      | Brussel | BE      | La Poste/I | Sales & M | Muntplein  | 1          |
| 3        |           | 40        | 40        | 20        | 40        | 8         | 8        | 8         | 40      | 3       | 40         | 40        | 40         | 8          |
| 4        | TXP24h    | *         |           |           | *         |           |          | *         | *       | *       | *          |           | *          |            |
| 5        | BUS       | *         |           |           | *         |           |          | *         | *       | *       | *          |           | *          |            |
| 6        | PALLET    | *         |           |           | *         |           |          | *         | *       | *       | *          |           | *          |            |
| 7        | EASY      | *         |           |           | *         |           |          | *         | *       | *       | *          |           | *          |            |

| Ligne 1 :  | en-têtes des colonnes                     | À conserver |
|------------|-------------------------------------------|-------------|
| Ligne 2 :  | exemple                                   | A remplacer |
| Ligne 3 :  | nombre maximum de caractères par<br>champ | A supprimer |
| Lignes 4-7 | champs obligatoires                       | À supprimer |

| Colonne A     | Nom du produit (TXP24h = Taxipost 24 h (standard))                           |
|---------------|------------------------------------------------------------------------------|
| Colonnes B-Q  | adresse du destinataire et de l'expéditeur                                   |
| Colonne R     | weight – poids du paquet (unité : 1,0 kg = 1,0)                              |
| Colonnes S-AM | options complémentaires. Celles-ci peuvent être supprimées si non utilisées. |

Remarques :

- 1. Vous pouvez créer au maximum 1 000 étiquettes à la fois. Si vous souhaitez créer directement davantage d'étiquettes, vous devez charger plusieurs fichiers.
- Colonne A : normalement, vous n'avez droit qu'aux produits TXP 24h et EASY (le produit Taxipost Easy Retour). Seuls les clients spécifiques ont droit aux produits BOÎTE et PALETTE. Lorsque vous supprimez la colonne A, vos étiquettes sont toujours des étiquettes TXP 24h.
- 3. Les champs suivants sont toujours obligatoires : Name ; Street ; Sender Postal Code ; City ; Country ; Sender Name ; Sender Street ; Sender Postal Code et Sender City. Certains champs deviennent obligatoires si vous sélectionnez une option. Si vous choisissez par exemple l'option « COD », alors le « COD account » devient un champ obligatoire. Si vous sélectionnez un message d'information, « Language », « Type message » et « Contact data » deviennent des champs obligatoires. Vous pouvez supprimer les colonnes non obligatoires si vous ne souhaitez pas utiliser l'option ou information.
- 4. L'option signature ne doit pas être sélectionnée si vous optez pour l'une des options suivantes : « COD », « Insurance » ou « Avant 11 h ». Ces options comportent déjà une signature par défaut.
- 5. Le champ « Customer Reference » a la même fonction que la référence au point 3.5.1.3.

# Attention

Certains champs doivent toujours être complétés de manière standard.

1. Pour les messages d'information, vous devez compléter les champs comme suit :

| Souhaitez-vous          |               |                        |                    |                   |  |  |
|-------------------------|---------------|------------------------|--------------------|-------------------|--|--|
| utiliser cette option ? | AB            | AC                     | AD                 | Quel type de      |  |  |
| <b>Y</b> ou <b>N</b>    | Info Reminder | Info Reminder Language | Info Reminder Type | message doit être |  |  |
|                         | Y             | NL                     | SMS                | envoye?           |  |  |
|                         | Y             | FR                     | Voice              | SMS, E-MAIL ou    |  |  |
|                         | Ν             | ENG                    | Email              | VOICE             |  |  |
|                         |               |                        |                    |                   |  |  |
|                         | _             |                        | ]                  |                   |  |  |

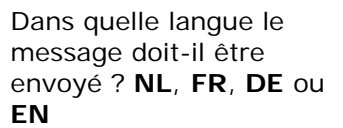

- 2. Pour toutes les options pour lesquelles vous devez indiquer si vous souhaitez en faire usage ou non, vous devez indiquer Y ou N. Vous pouvez également supprimer toutes les colonnes (non obligatoires) dont vous ne souhaitez pas utiliser l'option.
- 3. Dans la colonne « Country », vous devez toujours indiquer « BE », étant donné qu'il s'agit ici d'un fichier csv national.
- 4. Un numéro de téléphone doit toujours commencer par 0 ou 00 ou +. Étant donné que, si une cellule commence par un 0, Excel le supprime, vous devez mettre ici votre colonne au format texte, ou placer une « apostrophe » avant le texte. Procédez pour ce faire comme suit :
  - 1. Sélectionnez dans le fichier Excel la colonne dans laquelle se trouvent les numéros de téléphone.
  - 2. Cliquez sur le bouton droit de la souris et sélectionnez « Format de cellule ».
  - 3. Choisissez l'option « Texte ».
  - 4. Appuyez sur « OK ».
  - 5. Vous pouvez maintenant introduire tous les numéros de téléphone commençant par un « + » ou par « 00 ».
- 5. La colonne « Insurance » peut être complétée par Y ou N. Vous pouvez également y indiquer que vous souhaitez une assurance additionnelle. Vous pouvez utiliser le tableau ci-dessous à cet effet :

| # | Description                               | #  | Description                               |
|---|-------------------------------------------|----|-------------------------------------------|
| 1 | basic insurance jusqu'à 500 euros         | 7  | additional insurance jusqu'à 15 000 euros |
| 2 | additional insurance jusqu'à 2 500 euros  | 8  | additional insurance jusqu'à 17 500 euros |
| 3 | additional insurance jusqu'à 5 000 euros  | 9  | additional insurance jusqu'à 20 000 euros |
| 4 | additional insurance jusqu'à 7 500 euros  | 10 | additional insurance jusqu'à 22 500 euros |
| 5 | additional insurance jusqu'à 10 000 euros | 11 | additional insurance jusqu'à 25 000 euros |
| 6 | additional insurance jusqu'à 12 500 euros |    |                                           |

## 1.6.3 Détail du fichier csv international

En ouvrant le fichier exemple international en Excel, vous obtenez le fichier ci-dessous. Vous pouvez y copier directement votre propre fichier Excel.

| - |           |           |           |           |           |           |          |            |          |         |            |           |           |
|---|-----------|-----------|-----------|-----------|-----------|-----------|----------|------------|----------|---------|------------|-----------|-----------|
|   | A         | В         | С         | D         | E         | F         | G        | Н          | I        | J       | K          | L         | М         |
| 1 | ProductId | Name      | Contact N | Contact P | Street    | Street Nu | Box Numb | Postal Cod | City     | Country | Sender Na  | Sender Co | Sender Co |
| 2 | EXPRESS   | Smith Inc | John Smit | 0032/9999 | Jump Stre | 57        | Α        | 53121      | Bonn     | DE      | La Poste/I | Sales & M | 0032/9999 |
| 3 | BUSINESS  | Smith Inc | John Smit | 0032/1000 | Jump Stre | 57        | Α        | 1017GA     | Amsterda | NL      | La Poste/I | Sales & M | 0032/9999 |
| 4 | EXPRESS   | Smith Inc | John Smit | 0032/1000 | Jump Stre | 57        | Α        | 75008      | Paris    | FR      | La Poste/I | Sales & M | 0032/9999 |
| 5 | BUSINESS  | Smith Inc | John Smit | 0032/1000 | Jump Stre | 57        | Α        | 10002      | new York | US      | La Poste/I | Sales & M | 0032/9999 |
| 6 |           | *         |           | *         | *         |           |          | *          | *        | *       | *          |           | *         |
|   |           |           |           |           |           |           |          |            |          |         |            |           |           |

| Ligne 1 :  | en-têtes des colonnes | À conserver |
|------------|-----------------------|-------------|
| Lignes 2-5 | exemple               | À remplacer |
| Ligne 6 :  | champs obligatoires   | À supprimer |

| Colonne A     | nom du produit : EXPRESS ou BUSINESS                                              |
|---------------|-----------------------------------------------------------------------------------|
| Colonnes B-R  | adresse du destinataire et de l'expéditeur                                        |
| Colonne S     | weight – poids du paquet (unité : 1,0 kg = 1,0)                                   |
| Colonnes T-V  | informations personnelles. Vous pouvez les supprimer si vous ne les utilisez pas. |
| Colonnes W-AA | informations propres aux envois internationaux, au sujet de votre paquet et du    |
|               | destinataire.                                                                     |
| Colonne AB    | option assurance. Vous pouvez supprimer cette colonne si vous ne souhaitez pas    |
|               | d'assurance.                                                                      |

Remarques :

- 1. Vous pouvez créer au maximum 1 000 étiquettes à la fois. Si vous souhaitez créer directement davantage d'étiquettes, vous devez charger plusieurs fichiers.
- Colonne A : vous avez toujours droit aux produits Taxipost International Business et Taxipost International Express. Si vous n'indiquez pas de produit, vos étiquettes seront toujours des étiquettes Taxipost International Express.
- Les champs suivants sont toujours obligatoires pour les étiquettes internationales : Sender Name ; Sender Contact Phone ; Sender Street ; Sender Postal Code ; City; Country ; Recipient Name ; Recipient Contact Phone ; Recipient Street ; Recipient Postal Code et Recipient City ; Weight ; Parcel Content ; Parcel Value ; Parcel Return Instructions. Vous pouvez supprimer les colonnes non obligatoires si vous ne les utilisez pas.
- 4. Le champ « Customer Reference » a la même fonction que la référence au point 3.5.1.3.

# Attention

Certains champs doivent toujours être complétés de manière standard.

- 1. Un numéro de téléphone international doit toujours commencer par un + ou par 00. Étant donné que, si une cellule commence par un 0, Excel le supprime, vous devez mettre ici votre colonne au format texte, ou placer une « apostrophe » avant le texte. Procédez pour ce faire comme suit :
  - 1. Sélectionnez la colonne dans laquelle se trouvent les numéros de téléphone.
  - 2. Cliquez sur le bouton droit de la souris et sélectionnez « Format de cellule ».
  - 3. Choisissez l'option « Texte ».
  - 4. Appuyez sur « OK ».
  - 5. Vous pouvez maintenant introduire tous les numéros de téléphone commençant par un « + » ou par « 00 ».
- 2. Dans la colonne obligatoire « Parcel Content », vous devez toujours indiquer l'une de ces 4 possibilités :
  - DOCUMENTS : pour les documents ;
  - GIFT : pour les cadeaux ;
  - SAMPLE : pour les échantillons ;
  - OTHER : lorsque votre envoi n'entre pas dans l'une des catégories ci-dessus.
- 3. Dans la colonne « Parcel Return Instructions », vous devez indiquer ce qu'il doit advenir de votre paquet s'il n'a pas pu être distribué. Vous avez le choix entre trois mots pour exprimer votre choix :
  - AIR : renvoyer vos marchandises par avion ;
  - ROAD : renvoyer vos marchandises par voie de surface ;
  - DESTROY : ne pas renvoyer les marchandises mais les détruire.
- 4. Dans la colonne « Private address », vous devez indiquez Y ou N, selon que vos paquets doivent être envoyés à l'adresse d'un particulier ou pas.
- 5. La colonne « Insurance » peut être complétée par Y ou N. Vous pouvez également y indiquer que vous souhaitez une assurance additionnelle. Vous pouvez utiliser le tableau ci-dessous à cet effet :

| # | Description                               | #  | Description                               |
|---|-------------------------------------------|----|-------------------------------------------|
| 1 | basic insurance jusqu'à 500 euros         | 7  | additional insurance jusqu'à 15 000 euros |
| 2 | additional insurance jusqu'à 2 500 euros  | 8  | additional insurance jusqu'à 17 500 euros |
| 3 | additional insurance jusqu'à 5 000 euros  | 9  | additional insurance jusqu'à 20 000 euros |
| 4 | additional insurance jusqu'à 7 500 euros  | 10 | additional insurance jusqu'à 22 500 euros |
| 5 | additional insurance jusqu'à 10 000 euros | 11 | additional insurance jusqu'à 25 000 euros |
| 6 | additional insurance jusqu'à 12 500 euros |    |                                           |

6. La colonne « Country » contient le pays de destination. Ce pays doit toujours être indiqué au moyen de son code ISO. Voici la liste des codes de pays ISO :

| Code     |                              | Coc    |
|----------|------------------------------|--------|
| ISO      | Pays                         | ISO    |
| AF       | Afghanistan                  | FO     |
| AL       | Albanie                      | FK     |
| DZ       | Algérie                      | FJ     |
| AD       | Andorre                      | PH     |
| AO       | Angola                       | FL     |
| AI       | Anguilla                     | FR     |
| AG       | Antiqua en Barbuda           | GA     |
| AR       | Argentine                    | GM     |
| AM       | Arménie                      | GE     |
| AW       | Aruba                        | GH     |
| AU       | Australie                    | GL     |
| Δ7       | Azerbaïdian                  | GD.    |
| AC       | Acores                       | GR     |
| RS       | Bahamas                      | GR     |
| BH       | Bahrein                      | GU     |
| BD       | Bandladesh                   | GT     |
| BB       | Barbado                      | Ge     |
|          | Balaiaua                     | CN     |
|          | Belgique                     | CW     |
|          | Bénin                        | GW     |
| DJ       | Dermudee                     | GT     |
| DIVI     | Bernudes                     | GF     |
| BI       | British                      | HI     |
| BO       | Bonvie<br>Despis Harrénauire | HVV    |
| BA       | Bosnie-Herzegovine           | HIN    |
| BW       | Botswana                     | HU     |
| BR       | Bresii                       | HK     |
| BIN      | Brunel Darussalam            | IE     |
| BG       | Bulgarie (Rep.)              | IS     |
| BF       | Burkina Faso                 | IN     |
| BI       | Burundi                      |        |
| KH       | Cambodge                     |        |
| CA       |                              | IR<br> |
|          |                              | IL.    |
| KY<br>OF | Calmans (lies)               |        |
| CF       |                              | CI     |
| CL       | China                        | JIVI   |
| CN       | Colombia                     | JP     |
| 00       |                              | YE     |
| KIVI     | Contores (ites)              | JE     |
| CK       | Cook (lies)                  | JO     |
| CR       | Costa Rica                   | CV     |
| CU       | Cuba                         | CM     |
| CY       | Cnypre                       | QA     |
| DK       | Danemark                     | KZ     |
| DJ       | Djibouti                     | KE     |
|          | l erres australes françaises | KG     |
| DM       |                              | KI     |
| DO       | Allemente                    | KVV    |
| DE       | Allemagne                    | CD     |
| EC       | Equateur                     | CG     |
| EG       | Egypte                       | HR     |
| 50       |                              | LA     |
| GQ       |                              | LS     |
| ER       | Erythree                     |        |
|          | Estorile                     | LB     |
| E1       | Ethopie                      | LR     |

| de |                          |
|----|--------------------------|
| )  | Pays                     |
|    | Féroé (îles)             |
|    | Falkland (îles)          |
|    | Fidji (îles)             |
|    | Philippines              |
|    | Finlande                 |
|    | France                   |
|    | Gabon                    |
|    | Gambie                   |
|    | Géorgie                  |
|    | Ghana                    |
|    | Gibraltar                |
|    | Grenade (île)            |
|    | Grèce                    |
|    | Rovaume-Uni              |
|    | Guam                     |
|    | Guatemala                |
|    | Guernesev                |
|    | Guinée                   |
| 1  | Guinée-Bissau            |
|    | Guyana                   |
|    | Guvane française         |
|    | Haïti                    |
| ,  | Hawaï (USA)              |
|    | Honduras                 |
|    | Hongrie                  |
|    | Hong Kong, Chine         |
|    | Irlande                  |
|    | Islande                  |
|    | Inde                     |
|    | Indonésie                |
|    | Iraq                     |
|    | Iran (Rép. islamique d') |
|    | Israël                   |
|    | Italie                   |
|    | Côte d'Ivoire            |
|    | Jamaïque                 |
|    | Japon                    |
|    | Yémen                    |
|    | Jersey                   |
|    | Jordanie                 |
|    | Cap-Vert                 |
|    | Cameroun                 |
|    | Qatar                    |
|    | Kazakhstan               |
|    | Kenya                    |
|    | Kirobizistan             |
|    | Kiribati                 |
| ,  | Koweït                   |
|    | Congo (Rép. dém. du)     |
|    | Congo (Rep. dein. du)    |
|    | Croatie                  |
|    | Lao (Rén dém populairo)  |
|    | Lesotho                  |
|    | Lesonio                  |
|    | Liban                    |
|    | Liboria                  |
|    | Liberid                  |

| Code  |                                |
|-------|--------------------------------|
| ISO   | Pave                           |
|       | Libuanna (Iamabiriya araba)    |
|       | Lippenne (Jamannya arabe)      |
|       | Lituania                       |
|       | Lituanie                       |
|       |                                |
| VG    | lles vierges britanniques      |
|       | lles vierges des Etats-Unis    |
|       | Macao                          |
|       | Macedoine                      |
| NG    | Madagascar                     |
|       | Madere                         |
|       | Malawi                         |
|       | Maldives                       |
| IVI T | Malaisie                       |
| NAT   | Malta                          |
| NA A  | Maroc                          |
|       | Marshall (îles)                |
| MO    | Martinique                     |
| MD    | Mauritania                     |
| MIL   | Maurica                        |
| VT    | Maurice                        |
| MX    | Mayolle                        |
| MD    | Moldova (Rép. de)              |
| MC    | Monaco                         |
| MN    | Mongolie                       |
| MS    | Montserrat                     |
| MZ    | Mozambique                     |
| MM    | Mvanmar                        |
| NA    | Namibie                        |
| NR    | Nauru                          |
| NL    | Pavs-Bas                       |
| AN    | Antilles néerlandaises         |
| NP    | Népal                          |
| NI    | Nicaragua                      |
| NC    | Nouvelle-Calédonie             |
| NZ    | Nouvelle-Zélande               |
| NE    | Niger                          |
| NG    | Nigeria                        |
| NU    | Niue                           |
| KP    | Corée (Rép. populaire dém. de) |
| NO    | Norvège                        |
| UG    | Ouganda                        |
| UA    | Ukraine                        |
| UZ    | Ouzbékistan                    |
| OM    | Oman                           |
| AT    | Autriche                       |
| PK    | Pakistan                       |
| PA    | Panama                         |
| PG    | Papouasie-Nouvelle-Guinée      |
| PY    | Paraguay                       |
| PE    | Pérou                          |
| PL    | Pologne                        |
| PR    | Porto Rico                     |
| PT    | Portugal                       |
| RE    | Réunion                        |
| RO    | Roumanie                       |

| <u> </u> |                                 |
|----------|---------------------------------|
| Code     | _                               |
| ISO      | Pays                            |
| RU       | Russie (Fédération de)          |
| RW       | Rwanda                          |
| VC       | Saint-Vincent-et-les Grenadines |
| PC       | Saipan (îles Mariannes)         |
| SB       | Salomon (îles)                  |
| AS       | Samoa américaines               |
| WS       | Samoa (West)                    |
| SM       | Saint-Marin                     |
| ST       | Sao Tomé-et-Principe            |
| SA       | Arabie Saoudite                 |
| SN       | Sénégal                         |
| CS       | Serbie et Monténégro            |
| SC       | Seychelles                      |
| SL       | Sierra Leone                    |
| SG       | Singapour                       |
| SI       | Slovénie                        |
| SK       | Slovaquie                       |
| SD       | Soudan                          |
| SO       | Somalie                         |
| FS       | Espagne                         |
| I K      | Sri Lanka                       |
| KN       | Saint-Kitts-et-Nevis            |
| IC       | Sainto-Lucio                    |
| GP       | Sainte-Eucle                    |
| PM       | Saint-Martin (Guadeloupe)       |
| SR       | Saint-Fielde-et-Miquelon        |
| SZ       | Swaziland                       |
| SY       | Svrienne (Rén arabe)            |
| ті       | Tadiikistan                     |
| PF       | Tahiti                          |
| TW       | Taiwan (Province de Chine)      |
| T7       | Tanzanie (Rép. unie de)         |
| тн       | Thaïlande                       |
| TG       | Τοσο                            |
| то       | Tonga                           |
| TT       | Trinité-et-Tobago               |
| TD       | Tchad                           |
| CZ       | Tchèque (Rép.)                  |
| TN       | Tunisie                         |
| TR       | Turquie                         |
| тм       | Turkménistan                    |
| TC       | Turks et Caïques (îles)         |
| TV       | Tuvalu                          |
| iiv      | Uruguov                         |
| VII      | Vanuatu (Nouvollos-Hóbridos)    |
| VO       |                                 |
|          | Vatican (Etat de la Cite du)    |
|          | Venezuela                       |
|          | Emilais alabes unis             |
| VN       | Liais-Unis                      |
|          |                                 |
| 714      | Zembie                          |
|          |                                 |
|          |                                 |
| KK<br>ZA | Coree (Rep. de)                 |
| ZA       | Afrique du Sud                  |
| SE       | Suede                           |
| CH       | Suisse                          |

## 1.6.4 Charger et imprimer des étiquettes

Après avoir préparé votre fichier d'étiquettes (national et/ou international), sauvez-le au format csv.

- 1. Dans Excel, sélectionnez File > Save as (Fichier > Enregistrer sous) et sélectionnez le dossier dans lequel vous souhaitez sauver le fichier.
- 2. Dans le menu « Enregistrer sous », sélectionnez « CSV » (séparateur : point-virgule). Vous sélectionnez ainsi csv comme format dans lequel vos fichiers doivent être sauvegardés.
- 3. Cliquez sur « Enregistrer », et le fichier est à présent sauvegardé sous le bon format, à l'emplacement que vous avez choisi.

| Organize 🔻 New fo    | lder                              |                 | 88             | • 0    |
|----------------------|-----------------------------------|-----------------|----------------|--------|
| 📧 Microsoft Office E | Documents library<br>My Documents |                 | Arrange by: Fo | lder 🔻 |
| ጵ Favorites          | 01. Projects 09. Hedera Sales     |                 |                |        |
| 🔚 Libraries          | 10. Hedera R&D                    |                 |                |        |
| 🖳 Computer           | 퉬 11. Hedera HR<br>퉲 97. Personal |                 |                |        |
| 👊 Network            | 뒑 My Dropbox<br>]] TomTom         |                 |                |        |
| File name:           |                                   |                 |                |        |
| 2 Save as type: CS   | V (Comma delimited) (*.csv)       |                 |                |        |
| Authors: Add         | l an author                       | Tags: Add a tag |                |        |

Pour importer votre fichier sauvegardé, cliquez sur « Parcourir », puis sur « OK » (voir 3.6.1).

Après avoir importé votre fichier csv dans e-Shipper Pro, vous verrez apparaître une nouvelle page. Vous pourrez alors imprimer les étiquettes immédiatement.

- 1. En cliquant sur l'cône PDF, vous visualisez directement vos étiquettes. Vous pouvez alors les imprimer. Attention : ces étiquettes ne se trouvent pas dans votre panier.
- 2. En cliquant sur l'icône CSV, vous obtenez un aperçu de toutes les informations concernant les étiquettes chargées. Vous pouvez les sauver pour pouvoir les consulter ultérieurement.
- Pour ce qui est des étiquettes internationales, créées pour des pays ne faisant pas partie de l'Union européenne, vous obtenez également des instructions qui vous permettront d'accomplir toutes les formalités nécessaires pour votre envoi. Vous recevez donc toutes les instructions ainsi qu'une facture pro forma et un récapitulatif des formalités de douane.

| NL DE EN                                   | Klantendienst   Hulp []                                                                                                    | Logoff) |   |
|--------------------------------------------|----------------------------------------------------------------------------------------------------|---------|---|
| nt                                         | • 4 van de 4 labels werden in het systeem opgeladen.                                                                                                    |         |   |
| ELS_EOLDEMO                                | Importeer etiketten                                                                                                    |         |   |
| ne<br>ziq passwoord                        | Nationale etiketten     Internationale etiketten       Bestand (csv):     Browse       Voorbeeldbestand Info     Voorbeeldbestand Info                                                                                                    |         |   |
| hipper Pro                                 | <u>OK</u>                                                                                                    |         |   |
| bladen<br>ne shot                          | Selecteer volgende link om uw internationaal etiket af te drukken:                                                                                                    | POF A   |   |
| naalaanvraag<br><u>nmaken</u><br>kelmandje | Klik eventueel ook op de "CSV" link om al uw pakketinformatie te bekijken of bewaren.                                                                                                    | CSV     |   |
| <u>erzicht</u><br>oriek<br><u>erzicht</u>  | Lees de instructies in verband met het etiket <mark>aandachtig</mark> , vooral als u een pakket stuurt naar een bestemming buiten de EU.                                                                                                    | Adda    | 1 |
| eer<br>enders<br>stemmingen                | Klik hier voor een voorbeeld van een <u>pro-forma factuur</u>                                                                                                    | Atobe   |   |
| <u>haaladressen</u><br>fielen              | Klik hier voor meer informatie over de <u>douaneformaliteiten</u>                                                                                                    | Adde    | 1 |
| r <u>laat E-Shipper</u><br>2               | Verifieer dat de veldnamen in de het voorbeeldbestand overgenomen zijn in het labelbestand dat u vil importeren.<br>Bewaar het bestand in .csv (gescheiden waarden) formaat<br>klik "opzoeken" en dan "bevestigen" om het adresbestand op te laden dat u vil importeren. |         |   |

Lors de l'impression des étiquettes, l'ordre établi dans le fichier csv est maintenu. Exemple : l'étiquette figurant à la première ligne du fichier sera imprimée en haut à gauche de la première page (4 étiquettes par page pour les paquets nationaux et 1 étiquette par page pour les paquets internationaux).

## 1.6.5 Problèmes liés au chargement du fichier d'étiquettes

Avant d'être traités, tous les fichiers chargés font l'objet d'une vérification. Si les données n'ont pas été chargées correctement, un message d'erreur reprenant le nombre d'étiquettes non validées apparaît en haut de l'écran. Vous trouverez en-dessous de ce message plus d'explications quant aux erreurs contenues dans le fichier.

### Cas courants liés à un problème de chargement :

- Format erroné : vérifiez si le fichier est effectivement au format csv. Pour convertir un fichier Excel au format csv, il suffit de sauvegarder le fichier sous le bon format. Voir à ce sujet la section 3.6.2.
- 2. Colonne manquante : vérifiez la présence de la ligne complète avec les noms des champs obligatoires. Ce doit être la première ligne. Vous pouvez utiliser le fichier exemple de l'application.
- Champs non complétés : vérifiez si les champs obligatoires pour la création d'étiquettes ont été correctement complétés (p.ex. nom, adresse postale de l'expéditeur et du destinataire, type de produits, etc.).
- 4. Trop de caractères dans le champ : veillez à ne pas dépasser le nombre maximal de caractères pour chaque champ.

Vous trouverez ces informations dans le fichier exemple de l'application. Le nombre maximal de caractères pour un champ ne peut être augmenté, veuillez dès lors éventuellement raccourcir quelques mots.

## Questions fréquemment posées au sujet du chargement de fichiers csv :

1. 1. Que signifie csv?

Csv signifie « Comma Separate Value ». Chaque ligne correspond à une ligne du tableau et les cellules d'une même ligne sont séparées par une virgule.

2. Cela prend énormément de temps de charger mon fichier dans e-Shipper Pro. Est-ce normal ?

Cela signifie généralement que vous essayez de charger plus de 1 000 étiquettes à la fois. Veuillez scinder votre fichier en fichiers de maximum 1 000 étiquettes. La vitesse de traitement dépend en outre de votre connexion Internet.

3. Je souhaite envoyer plusieurs étiquettes au même destinataire. Puis-je copier mon étiquette ?

Non. Cela n'est jamais possible. Chaque étiquette dispose d'un code-barres unique. Si vous souhaitez plusieurs étiquettes pour un seul et même destinataire, ajoutez simplement l'adresse du destinataire plusieurs fois dans le document csv. Vous pourrez alors imprimer directement plusieurs étiquettes pour le même destinataire. Copier des étiquettes est considéré comme un acte frauduleux.

4. Le code-barres sur l'étiquette se trouve dans un rectangle gris. Est-ce normal ?

Non, vous devez mettre à niveau votre lecteur de fichier pdf. Rendez-vous à cet effet sur http://get.adobe.com/fr/reader/. Veillez dans tous les cas à ce que toutes les étiquettes introduites dans le réseau disposent d'un code-barres bien lisible.

5. Lorsque je télécharge mes étiquettes, les anciennes apparaissent ?

N'oubliez pas de sauvegarder votre fichier sur votre disque dur afin de pouvoir le retrouver facilement.

## 1.7 One shot (uniquement disponible pour les paquets nationaux)

Grâce à e-Shipper Pro, vous pouvez immédiatement créer de nombreuses étiquettes pour les destinataires nationaux dont vous avez conservé les données. C'est possible grâce à l'option One shot. Notez que cette option peut uniquement être utilisée si vous souhaitez les mêmes options d'envoi pour toutes les étiquettes.

|   | E-Shipper Pro        |  |
|---|----------------------|--|
|   | Etiket<br>Manmaken   |  |
| Г | Opladen     One shot |  |

Pour créer un grand nombre d'étiquettes pour différents destinataires faisant partie de votre liste d'adresses d'e-Shipper Pro, cliquez sur « One shot ».

Pour utiliser l'option One shot, suivez les étapes ci-dessous :

- 1. Introduisez les données de base de l'expéditeur, ainsi que le mode d'expédition et éventuellement la référence.
- 2. Sélectionnez les options d'envoi.
- 3. Choisissez vos destinataires.
- 4. Confirmez les envois.

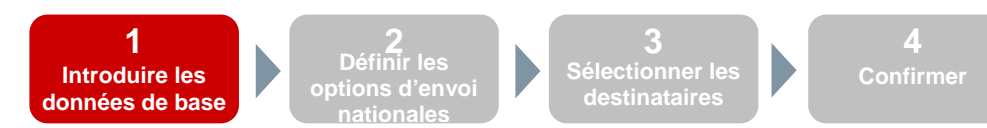

### 1.7.1 Données de base concernant l'expéditeur, le produit et la référence

| Afzender<br>/ersneld zoeken:                                                                       | AFZENDER 🗸              | Product<br>Selecteer een<br>product/profiel:                                                                                                    | Taxipost 24h                                                                                |
|----------------------------------------------------------------------------------------------------|-------------------------|----------------------------------------------------------------------------------------------------|---------------------------------------------------------------------------------------------|
| Naam:<br>Contactpersoon:<br>Felefoon:<br>Straat:<br>Huisnummer:<br>Postcode:<br>Gemeente:<br>Land: | bpost parcels & express | *       Referentie         Jw referentie:       Kostcenter:         Vrije boodschap:       *         *       Nieuw: vrije bood         *       * | PARCELS_EOLDEMO<br>dschap. Dit veld geeft u de mogelijkheid<br>op uw etiket aan te brengen. |
| Adres opslaan                                                                                      | Wissen                  | 1                                                                                                    |                                                                                             |

La première page de création d'étiquettes se compose de 3 zones :

- 1.1 Zone avec les données de l'expéditeur ;
- **1.2** Zone de choix du produit ;
- **1.3** Zone avec les références du paquet.

Vous complétez ici les données de la même manière que lorsque vous créez une étiquette via « Créer une étiquette ». Voir le point 3.5.1.1. Les seules différences sont les suivantes :

- Il ne faut pas compléter de données au sujet du destinataire ;
- Il n'est pas possible d'introduire le poids des envois ;
- Il n'est pas possible de choisir des profils ou des produits internationaux ;
- La référence, le centre de coûts et le message libre que vous introduisez valent pour tous les paquets que vous créez en une fois via One shot.

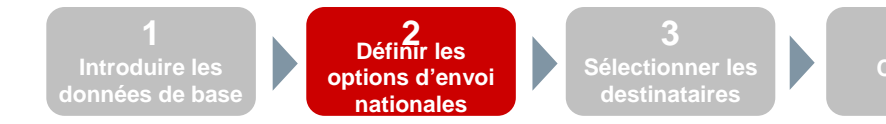

## **1.7.2** Options d'envoi national

Vous choisissez ici les options que vous souhaitez faire exécuter sur tous vos paquets. Vous procédez pour ce faire comme expliqué dans la section 3.5.2. Les seules différences sont les suivantes :

- 1. Certaines options ne sont pas disponibles car elles requièrent des données spécifiques de chaque destinataire. Il s'agit ici de :
  - Info « Next Day » ;
  - Info « Reminder ».
- 2. Pour COD, seul le numéro de compte bancaire peut être complété. Le montant peut être introduit lors de l'étape suivante, car il peut alors être complété en fonction du client.

| ne Shot (stap 2/4)      |                                           |
|-------------------------|-------------------------------------------|
| Opties - 🛈              |                                           |
| Signature               |                                           |
| Cash on Delivery        |                                           |
| 🛏 COD Bankrekening      | *                                         |
| Automatic 2nd Presentat | ion                                       |
| Vóór 11u                |                                           |
| Insurance               |                                           |
| ➡ Verzekeringsrange     | Basic Insurance: 0 - 500 EUR 🗸            |
| Info "Goed Ontvangen"   |                                           |
| 🛏 Taal                  | Nederlands 👻                              |
| ➡ Type boodschap        | E-mail 🔻                                  |
| 🛏 E-mail                |                                           |
| ➡ Telefoonnummer        |                                           |
|                         |                                           |
|                         | Vorige         Volgende         Annuleren |
|                         |                                           |
|                         | 1<br>Introduire les<br>dennées de base    |

### 1.7.3 Sélectionner les destinataires

- 1. À cette étape, vous pouvez sélectionner à partir de la liste de e-Shipper Pro les destinataires auxquels vous souhaitez envoyer un paquet.
- 2. Lorsque vous ajoutez un destinataire à la sélection, vous obtenez un aperçu des destinataires sélectionnés et de leurs étiquettes. Vous pouvez ajouter des destinataires à l'aperçu en répétant l'étape de sélection.

Attention : si vous souhaitez créer deux étiquettes pour un seul et même destinataire, vous obtenez deux lignes distinctes dans l'aperçu de la sélection.

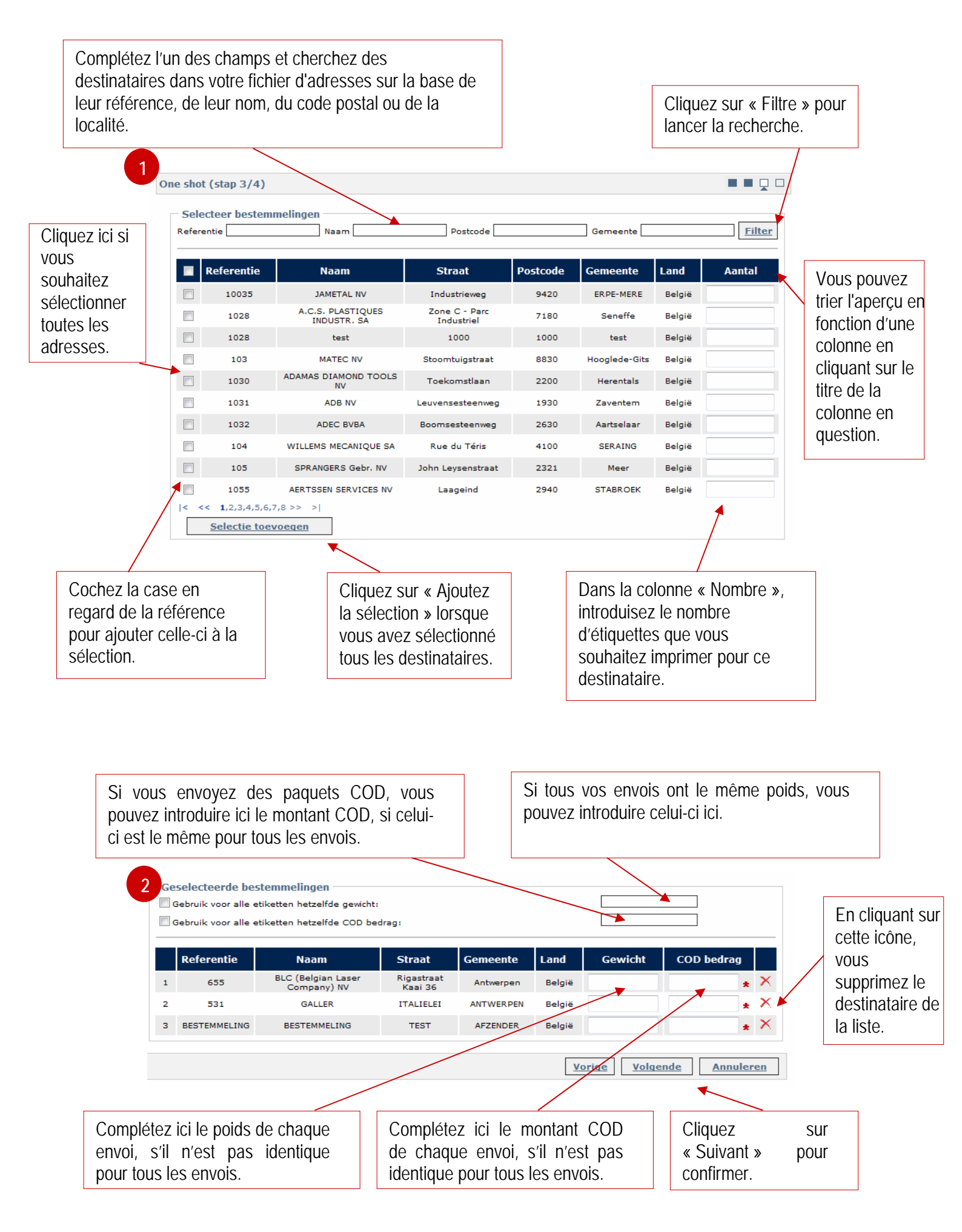

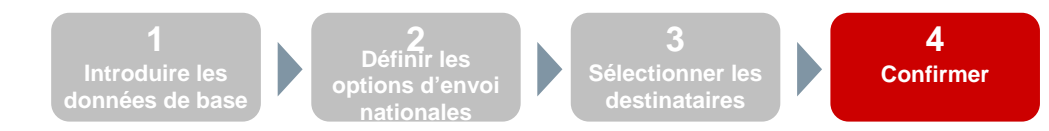

## 1.7.4 Confirmer

Vous avez à présent transmis toutes les informations afin de pouvoir imprimer correctement vos étiquettes. Avant de passer à l'impression, vous obtenez encore un aperçu des étiquettes créées. Vous voyez ici vos données d'expéditeur, le produit sélectionné, la référence que tous les produits comporteront, le centre de coûts, le nombre total d'étiquettes et les options choisies. Vous pouvez à présent imprimer vos étiquettes directement ou les conserver dans le panier et les imprimer à partir de là.

| Afzender<br>Naam:<br>Contactpersoon:<br>Telefoon:<br>Straat:<br>Huisnummer:<br>Postcode:<br>Gemeente: | bpost parcels & express<br>Munt Bus:<br>1000 Land:<br>BRUSSEL | Algemeen<br>Product: Taxipost 24h<br>Uw referentie: PARCELS_EOLDEMO<br>Kostcenter:<br>Aantal etiketten:3<br>Opties |
|----------------------------------------------------------------------------------------------------|---------------------------------------------------------------|----------------------------------------------------------------------------------------------------|
|                                                                                                    |                                                               | Cash on Delivery     O     O COD Bankrekening     COD Bankrekening                                                 |

## 1.8 Le panier

### 1.8.1 Aperçu

Vous pouvez conserver ou modifier les étiquettes créées dans le panier avant de les imprimer. À chaque fois que vous imprimez une étiquette, elle disparaît du panier. Vous pouvez toutefois encore la retrouver dans l'historique (voir section 3.10).

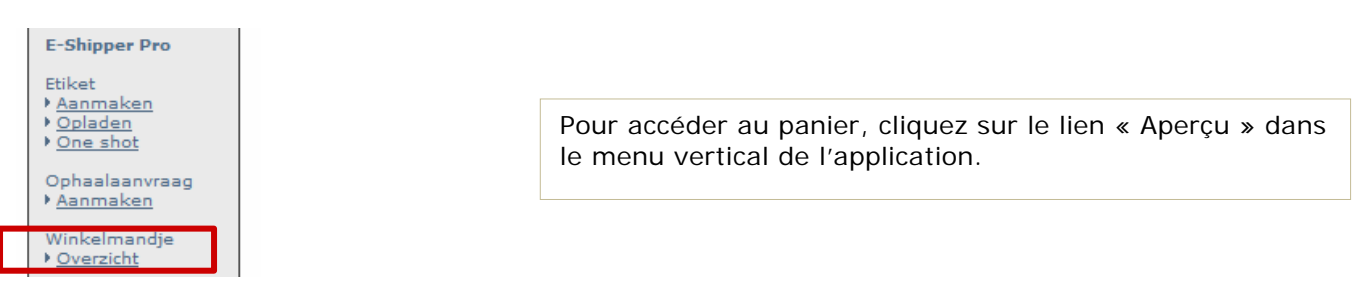

Le panier contient toutes les étiquettes ainsi que les demandes d'enlèvement que vous avez créées (voir section 3.9).

| Etiketten      |                 |                |                          |                      |                             |             |          |              |        | 0   | 0    |       |
|----------------|-----------------|----------------|--------------------------|----------------------|-----------------------------|-------------|----------|--------------|--------|-----|------|-------|
|                | Referentie      | Datum          | Product                  | Naam                 | Straat                      | Nr          | Postcode | Gemeente     | Land   |     | Verw | ijder |
| EMP0003500113  | PARCELS_EOLDEMO | 06-01-<br>2011 | International<br>Express | LUMEC SA             | Route de<br>Dierkirch       | 24          | 7505     | LINTGEN      | Malta  |     | ×    | (     |
| EMP0003500091  | PARCELS_EOLDEMO | 06-01-<br>2011 | Taxipost<br>24h          | ALUWIEL<br>NV        | Ter<br>Stratenweg           | 5           | 2520     | Oelegem      | België |     | ×    | (     |
| EMP0003492900  | PARCELS_EOLDEMO | 05-01-<br>2011 | Taxipost<br>24h          | BOUCHERIE<br>RENMANS | Avenue<br>Albert<br>Premier | 327-<br>329 | 1332     | GENVAL       | België |     | ×    | <     |
| Onhaalaanyrag  | en              |                |                          |                      |                             |             |          |              |        |     | 3    |       |
| , phadaan 1 ag | Datum           | Product        | Naam                     | Straat               | Nr                          | Po          | stcode   | Gemeente     | Lan    | d   |      |       |
| PCK0132051     | 24-11-2010      |                | SIG                      | KERKHAI              | M 1                         |             | 9070     | Destelbergen | Bel    | gië |      | ×     |
| PCK0131275     | 18-11-2010      |                | AFZENDER                 | TEST                 |                             |             | 1000     | Brussel      | Bel    | gië |      | ×     |

- 1. Cliquez sur le titre de la colonne pour effectuer un tri sur la base de cette colonne. Le titre de cette colonne est alors affiché dans une couleur un peu plus claire.
- 2. Cliquez sur le lien de la référence pour visualiser ou modifier les étiquettes créées avant de les imprimer.
- 3. Sélectionnez les étiquettes à imprimer ou à supprimer en cochant les cases correspondantes.
- 4. Cliquez ici pour supprimer l'étiquette du panier.
- 5. Cliquez ici pour imprimer les étiquettes sélectionnées.

#### 1.8.2 Modifier des étiquettes avant de les imprimer

Avant d'imprimer des étiquettes, vous pouvez modifier les options d'envoi du paquet. Cliquez pour ce faire sur le lien de la référence de l'étiquette à modifier.

Vous accédez alors à la page « Modifiez les options pour l'étiquette sélectionnée ».

| lijzig de opties voo                                                                                  | or het geselecteerde label                                                                                                    |                                                                                                    |                                                                                      |  |  |  |  |  |
|----------------------------------------------------------------------------------------------------|----------------------------------------------------------------------------------------------------|----------------------------------------------------------------------------------------------------|--------------------------------------------------------------------------------------|--|--|--|--|--|
| Tijdelijk label nr: TE                                                                                | MP0003500091                                                                                                    |                                                                                                    |                                                                                      |  |  |  |  |  |
| Afzender<br>Jaam:<br>Contactpersoon:<br>Telefoon:<br>Straat:<br>Huisnummer:<br>Postcode:<br>Semeente: | bpost parcels & express<br>Munt<br>Bus;<br>1000 Land: België<br>BRUSSEL                                                                                                    | Bestemmeling<br>Naam:<br>Contactpersoon:<br>Telefoon:<br>Straat:<br>Huisnummer:<br>Postcode:<br>Gemeente: | ALUWIEL NV<br>03/5423031<br>Ter Stratenweg<br>5 Bus;<br>2520 Land: België<br>Oelegem |  |  |  |  |  |
| Algemeen<br>Product:<br>Gewicht:<br>Uw referentie:<br>Kostcenter:<br>Vrije boodschap:                 | Taxipost 24h<br>10.0 kg<br>PARCELS_EOLDEMO                                                                                                    |                                                                                                    |                                                                                      |  |  |  |  |  |
| Opties<br>Signature<br>Cash on Delivery                                                               |                                                                                                    |                                                                                                    |                                                                                      |  |  |  |  |  |
|                                                                                                    | COD bedrag     For the second steeds meegegeven bij elke betaling. Op basis hiervan kan u steeds controlerer     Communicatie voor welk pakket het geld werd teruggestort.     Second steeds meegegeven bij elke betaling. Op basis hiervan kan u steeds controlerer     voor welk pakket het geld werd teruggestort.     Second steeds meegegeven bij elke betaling. Op basis hiervan kan u steeds controlerer |                                                                                                    |                                                                                      |  |  |  |  |  |
| Automatic 2nd Pr                                                                                      | esentation                                                                                                    |                                                                                                    |                                                                                      |  |  |  |  |  |
| Vóór 11u                                                                                              |                                                                                                    |                                                                                                    |                                                                                      |  |  |  |  |  |
| ✓ Insurance ► Verzekeringsrang ✓ Info "Reminder"                                                      | e additional insurance tot 2.500EUR                                                                                                    | •                                                                                                    |                                                                                      |  |  |  |  |  |

## ATTENTION

Vous pouvez uniquement modifier les options des envois sauvés. Si vous souhaitez par exemple modifier l'adresse du destinataire ou de l'expéditeur, vous devez créer une nouvelle étiquette et supprimer l'étiquette existante.

### 1.8.3 Imprimer les étiquettes et les demandes d'enlèvement

Pour imprimer les étiquettes, sélectionnez les étiquettes à imprimer dans le panier, en cochant les cases correspondantes. Cliquez ensuite sur le bouton « Imprimer » (voir section 3.8.1).

Vous accédez alors à la page « Imprimer ».

- 1. Pour les étiquettes nationales, le format d'impression est un fichier pdf, que vous pouvez enregistrer sur votre PC si vous souhaitez l'imprimer plus tard.
- En plus du format pdf pour l'impression d'étiquettes, vous trouverez un fichier csv avec toutes les informations concernant vos paquets. Vous pouvez conserver cette information par date et ainsi éventuellement contrôler la facturation par la suite.
- 3. Pour les étiquettes internationales dont le destinataire se situe en dehors de l'UE, vous disposez en outre des instructions nécessaires concernant la douane et une facture pro forma.
- 4. Si vous avez effectué une demande d'enlèvement, vous recevez encore 2 documents pdf supplémentaires. Le premier donne une liste récapitulative des étiquettes imprimées. Cette liste récapitulative (intitulée pop list) peut être signée par le chauffeur qui vient chercher vos paquets. Le deuxième document fournit une liste des demandes d'enlèvement effectuées, de sorte que vous sachiez avec certitude quand Taxipost vient chercher vos paquets.

Attention : un code-barres ne peut être utilisé que pour un seul paquet et il est donc strictement interdit d'utiliser le même code-barres pour deux paquets.

| rukken                                                                                                    |                                                                                                    |
|----------------------------------------------------------------------------------------------------|----------------------------------------------------------------------------------------------------|
| 1. Etiketten         - Nationale etiketten         - Internationale etiketten                                         | 2. Douaneformaliteiten         - Algemene instructies         - Specifieke documenten buiten de EU         - Pro forma factuur |
| Gelieve bovenstaande links te gebruiken om uw<br>verzendetiketten af te drukken.                                      | Gelieve bovenstaande links te gebruiken om uw<br>internationale pakketten correct te verzenden.                                |
| 3. Ophaalaanvragen                                                                                                    | 4. Data                                                                                                    |
| - Lijst ophaalaanvragen                                                                                               | - Nationale etiketten                                                                                                    |
| - <u>Nationale ophaallijst (POP)</u>                                                                                  | - Internationale etiketten                                                                                                    |
| - Internationale ophaallijst (POP)                                                                                    |                                                                                                    |
| Door middel van bovenstaande links kan u de<br>ophaalaanvragen voor uw pakketten raadplegen, bewaren of<br>afdrukken. | Door middel van bovenstaande links kan u de gegevens van<br>uw aangemaakte etiketten raadplegen en eventueel<br>bewaren.       |

Remarque : lorsque vous cliquez sur une icône, on vous demande toujours si vous souhaitez ouvrir le fichier ou si vous voulez tout d'abord l'enregistrer.

## **1.8.4** Imprimer les étiquettes : le papier et l'imprimante

L'étiquette s'ouvre au format pdf. Vous pouvez l'enregistrer et/ou l'imprimer. Veillez à ce que la qualité d'impression de votre imprimante soit bonne, de sorte que les codes-barres imprimés soient toujours scannables par bpost parcels & express. Cela signifie que les codes-barres doivent avoir une qualité d'impression caractérisée par un contraste élevé, une bonne résolution et des barres clairement délimitées.

Les meilleurs types d'imprimantes en vue d'atteindre un bon résultat sont mentionnés ci-dessous par ordre décroissant :

- 1. Imprimantes à tambour Intermec ou photocomposition
- 2. Imprimantes à transfert thermique
- 3. Imprimantes thermiques et laser
- 4. Imprimante matricielle et certaines imprimantes à jet d'encre (H.P. Deskjet)
- 5. Imprimantes à jet d'encre, imprimantes à jet d'encre industrielles

Pour les imprimantes, il est recommandé que les contrôles suivants soient effectués régulièrement :

- La qualité de l'encre et du toner
- La qualité d'impression tache, détérioration, salissure, etc.
- L'entretien nettoyage régulier et remplacement à temps des têtes d'impression, contrôle de la qualité des alignements, etc.

Si les codes-barres imprimés ne sont pas protégés par une fenêtre ou un film transparent, l'encre que vous utilisez doit résister aux influences extérieures telles que la pluie, la lumière du soleil ou la simple manipulation.

Lorsque vous imprimez des étiquettes nationales, vous devez toujours pouvoir imprimer 4 étiquettes par page. Vous pouvez acheter dans le commerce (papeterie) du papier au format A4 avec 4 étiquettes sur une feuille, ce qui vous permet d'apposer les étiquettes imprimées directement sur votre paquet.

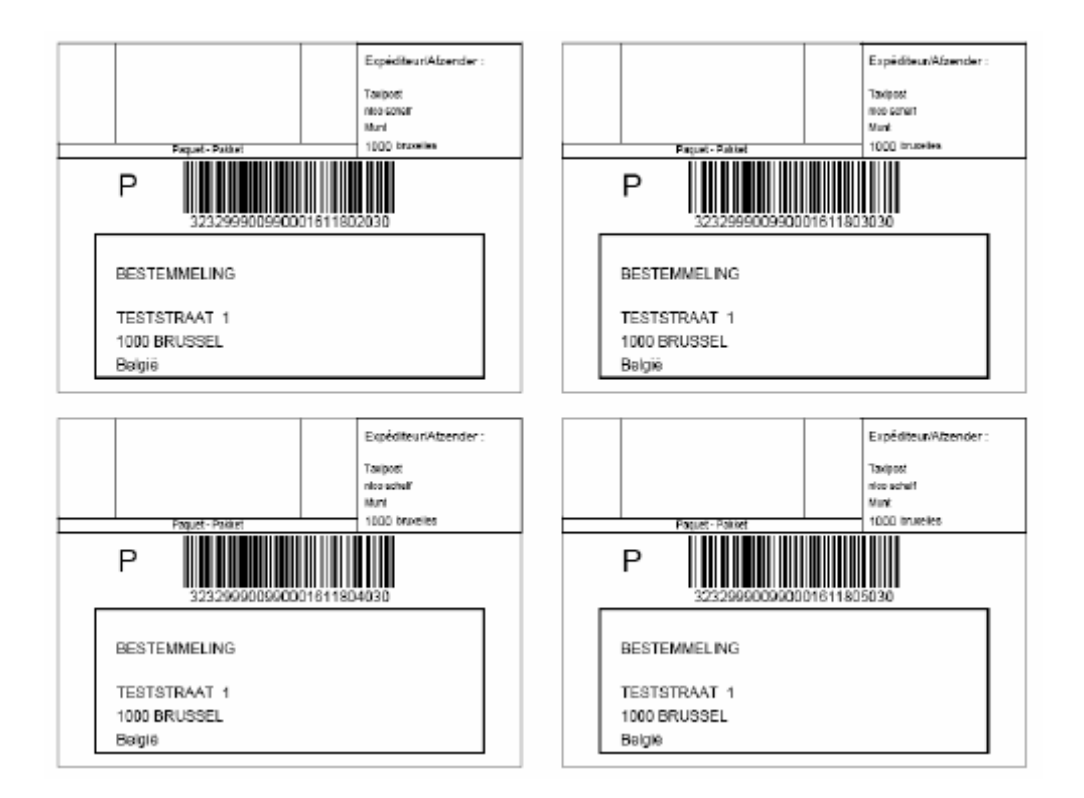

### 1.8.5 Imprimer les étiquettes internationales

Lorsque vous avez créé des étiquettes internationales et souhaitez les imprimer, procédez de la même manière que pour les étiquettes nationales. Il est toutefois uniquement possible d'imprimer une seule étiquette internationale par page A4.

Un paquet international se compose de deux parties identiques qui sont représentées l'une en dessous de l'autre. Le mieux est dans ce cas de plier la feuille A4 dans le sens de la longueur. Cela permet d'apposer la partie supérieure (1) avec le code-barres visible sur le paquet, tandis que la partie inférieure (2= avec le numéro de code-barres mais sans code-barres scannable) est communiquée. Cette partie doit souvent être remise à la douane. Vous pouvez apposer l'étiquette pliée sur le paquet en utilisant une pochette transparente (TE24). Ces pochettes peuvent être commandées chez Taxipost via notre customer care (tél. : 02 221 54 54).

| NAME: bpost parcels & express Taxipost International                                                                                                    |                                                                       |
|----------------------------------------------------------------------------------------------------|-----------------------------------------------------------------------|
| CONTACT:                                                                                                    | E -                                                                   |
|                                                                                                    | TAXIPOST                                                              |
| BELGIUM                                                                                                    |                                                                       |
| Phone number +32 456565 ACCOUNT ID 999009 e-Shipper Pro                                                                                                    |                                                                       |
| NAME: John Doe CN 23 Customs Decla                                                                                                    | ration                                                                |
| CONTACT: V Peut être ouvert d'office/Mag ambtch                                                                                                    | alve worden geopend                                                   |
| STREET: Main street 17<br>Zincons: one of the city: Reverty Hills Sender's instruction in case of non-                                                                                                    | -delivery: X                                                          |
| O UNITED STATES Return to sender by air                                                                                                    | p                                                                     |
| Phone number 001998776562                                                                                                    | re                                                                    |
| Category of Item: OTHER Postage Fee:                                                                                                    | S.                                                                    |
| Quanti   Weight in   Detailed description of the   Value (5)                                                                                                    | co co                                                                 |
| ty (2) kg (3) content (1)                                                                                                    |                                                                       |
|                                                                                                    |                                                                       |
|                                                                                                    |                                                                       |
|                                                                                                    |                                                                       |
| Total weight (4): 3 kg Total Value (6): 150 €                                                                                                    |                                                                       |
| THIS SHIPMENT                                                                                                    |                                                                       |
| le certife que les renseignements donnés dans la présente déclaration en douane Date & Sender                                                                                                    |                                                                       |
| Registration ou la réglementation postale ou douantées. J'ai pré connaissance et la PONTE (A Signature (7)                                                                                                    |                                                                       |
| enanger en consolne centralette on madere corre des ennotes de La PCUI » UA                                                                                                    |                                                                       |
| In veneer de de gegeveen naarzegen in deze doaansewelding connect zijn en det<br>deze zanding geen welsel gewaafjik of bij wel of door de postele of<br>doaansewelsense doaand. It het bando gemoen van en                                                                                                    |                                                                       |
| serveard de sjørnene voorwaarden izrake de dieratherfening van DE POST NV. EE0933                                                                                                    | 306847BE                                                              |
| For Commercial senders only HS Tariff Number                                                                                                    |                                                                       |
| Importer reference: PARCELS_EOLDEMO                                                                                                    |                                                                       |
| Country of origin of goods:                                                                                                    |                                                                       |
| Licence #: Certificate #: Invoice #: Express                                                                                                    | 72773                                                                 |
| Costoris bodoments to be variated before Export. TES / NO                                                                                                    |                                                                       |
|                                                                                                    |                                                                       |
| NAME: bpost parcels & express<br>CONTACT:                                                                                                    | 6.                                                                    |
| NAME: bpost parcels & express<br>CONTACT:<br>STREET: Munt<br>ZIPCODE: 1000 CITY: Brussel<br>EXDRESS                                                                                                    | TAXIPOST                                                              |
| NAME: bpost parcels & express<br>CONTACT:<br>STREET: Munt<br>ZIPCODE: 1000 CITY: Brussel<br>BELGIUM                                                                                                    |                                                                       |
| NAME: bpost parcels & express<br>CONTACT:<br>STREET: Munt<br>21PCODE: 1000<br>BELGIUM<br>Phone number +32 45655<br>ACCOUNT ID 999009<br>e-Shipper Pro                                                                                                    | <b>Taxipost</b>                                                       |
| NAME: bpost parcels & express<br>CONTACT:<br>STREET: Munt<br>ZIPCODE: 1000 CITY: Brussel<br>BELGIUM<br>Phone number +32 45555 ACCOUNT ID 999009 e-Shipper Pro<br>NAME: John Doe                                                                                                    | TAXIPOST<br>tration                                                   |
| NAME: bpost parcels & express<br>CONTACT:<br>STREET: Munt<br>Phone number 32 45655 ACCOUNT ID 999009 e-Shipper Pro<br>NAME: John Doe<br>CONTACT:<br>STREET: Main street 17 C                                                                                                    | TAXIPOST<br>TAXIPOST                                                  |
| NAME: bpost parcels & express<br>CONTACT:<br>STREET: Munt<br>ZIPCODE: 1000     Taxipost International<br>Express<br>e-Shipper Pro       NAME: John Doe<br>CONTACT:<br>STREET: Main street 17<br>ZIPCODE: 90210     CITY: Brussel                                                                                                    | TAXIPOST                                                              |
| NAME: bpost parcels & express     Taxipost International       STREET: Munt     ZIPCODE: 1000     CITY: Brussel       BELGIUM     Phone number +32 456565     ACCOUNT ID 999009     e-Shipper Pro       NAME: John Doe     CONTACT:     CON 23 C USTOMS Decia       STREET: Main street 17     ZIPCODE: 90210     CITY: Beverly Hills       UNITED STATES     CITY: Beverly Hills     Sender: Instruction in case of non-Return to sender by air                                                                                                    | TAXIPOST<br>TAXIPOST<br>Intion<br>alive worden geopend<br>-delivery:  |
| NAME: bpost parcels & express<br>CONTACT:     Taxipost International       STREET: Munt     ZIPCODE: 1000     CITY: Brussel       BELGIUM     Phone number +32 456565     ACCOUNT ID 999009       NAME: John Doe<br>CONTACT:     Image: Contact of the second second se                | TAXIPOST<br>TAXIPOST<br>tration<br>sive worden geopend<br>-delivery:  |
| NAME: bpost parcels & express<br>CONTACT:<br>STREET: Munt<br>21/PCODE: 1000     Taxipost International<br>Express<br>e-Shipper Pro       NAME: bpost parcels & express<br>CONTACT:<br>STREET: Main street 17<br>ZIPCODE: 90210     CITY: Brussel<br>BELGIUM<br>Phone number 32 45565     COUNT ID 999009       NAME: bpost parcels & express<br>CONTACT:<br>STREET: Main street 17<br>ZIPCODE: 90210     CITY: Beveriy Hills<br>UNITED STATES<br>Phone number 0198775562       P     UNITED STATES<br>Phone number 0198775562       Category of Item: OTHER<br>Description: Shoes     Postage Fee:                                                                                                    | Intation<br>alve worden geopend<br>-delivery:                         |
| NAME: bpost parcels & express<br>CONTACT:       Taxipost International         STREET: Munt<br>ZIPCODE: 1000       CITY: Brussel         BELGIUM<br>Phone number +32 456565       ACCOUNT ID 999009         NAME: John Doe<br>CONTACT:<br>STREET: Main street 17<br>ZIPCODE: 90210       CITY: Beveriy Hills         Q UNITED STATES<br>Phone number 001998775562       CN 23 Customs Decla<br>Pout files uswert d'office/Mag ambth<br>Sender's instruction in case of non-<br>Return to sender by air         Category of time. "OTHER       Postage Fee:<br>Description: Shoes         Quantit       Weight in [Detailed description of the                                                                                                    | TAXIPOST<br>TAXIPOST<br>Intation<br>alve worden geopend<br>-delivery: |
| NAME: bpost parcels & express       Taxipost International         STREET: Munt       STREET: Munt         20PCODE: 1000       CITY: Brussel         BELGIUM       Phone number +32 456565         ACCOUNT ID 999009       e-Shipper Pro         CONTACT:       Coll         STREET: Main street 17       Coll         ZIPCODE: 90210       CITY: Beverly Hills         UNITED \$TATES       Phone number 01998776562         Category of Hunt: OTHER       Postage Fee:         Description: Shoes       Quantit         Quantit       Value (5)                                                                                                    | TAXIPOST<br>TAXIPOST<br>Intion<br>alve worden geopend<br>-delivery:   |
| NAME: bpost parcels & express<br>CONTACT:<br>STREET: Munt<br>21PCODE: 1000     Taxipost International<br>Express<br>BELGIUM<br>Phone number 32 45655       NAME: bpost parcels & express<br>STREET: Munt<br>BELGIUM<br>NAME: John Doe<br>CONTACT:<br>STREET: Main street 17<br>21PCODE: 90210     CITY: Brussel<br>CONTACT:<br>STREET: Main street 17<br>21PCODE: 90210     CITY: Beveriy Hills<br>UNITED STATES<br>Phone number 01998775552       Quanti<br>Weight in<br>y(2)     Detailed description of the<br>Content (1)     Postage Fee:<br>Value (5)                                                                                                    | Intation<br>alve worden geopend<br>-delivery:                         |
| NAME: bpost parcels & express<br>CONTACT:<br>STREET: Munt<br>ZIPCODE: 1000       CITY: Brussel         BELGIUM<br>Phone number 32 456565       ACCOUNT ID 999009         NAME: John Doe<br>CONTACT:<br>STREET: Main street 17<br>ZIPCODE: 90210       CITY: Beverity Hills<br>Phone number 00198775562         Category of Item: OTHER<br>Description: Shoes       Postage Fee:<br>Category of Item: OTHER<br>Description: Shoes         Category of Item: OTHER<br>Description: Shoes       Postage Fee:<br>Contact (1)                                                                                                    | Aration<br>alve worden geopend<br>-delivery:                          |
| NAME: bpost parcels & express<br>CONTACT:<br>STREET: Munt<br>ZIPCODE: 1000     Taxipost International<br>Express<br>BELGIUM<br>Phone number +32 456565       NAME: John Doe<br>CONTACT:<br>STREET: Main street 17<br>ZIPCODE: 90210     CITY: Beveriny Hills<br>UNITED STATES<br>Phone number 00 1996776562       Punne number 00 1996776562     Charlied description of the<br>Value (5)       Category of fixen Content (1)     Value (5)       Total weight (4): 3 kg     Total Value (5): 150 €                                                                                                    | TAXIPOST<br>TAXIPOST<br>Intion<br>alive worden geopend<br>delivery:   |
| NAME: bpost parcels & express<br>CONTACT:<br>STREET: Munit<br>21PCODE: 1000       CITY: Brussel       Taxipost International         BELGIUM<br>PAME: John Do<br>CONTACT:<br>STREET: Main street 17<br>21PCODE: 90210       CITY: Brussel       e-Shipper Pro         VAME: John Do<br>CONTACT:<br>STREET: Main street 17<br>21PCODE: 90210       CITY: Beverly Hills<br>UNITED STATES<br>Phone number 01996775552       CON 23 C LUSTONS Decla<br>Postage Fee:<br>Phone number 01996775552         Category of Item: OTHER<br>V(2)       Postage Fee:<br>Decorption: Shoes       Sender's instruction in case of non-<br>Return to sender by air         Total Weight (4): 3 kg       Total Value (5): 150 €<br>THIS SHIPMENT       Total Value (5): 150 €<br>THIS SHIPMENT       P                                                                                                    | ration<br>alve worden geopend<br>-delivery:                           |
| NAME: post parcels & express<br>CONTACT:<br>STREET: Munt<br>2000 CITY: Brussel<br>BELGUM<br>Phone number 32 45655     Taxipost International<br>Express<br>BELGUM<br>ONTACT:<br>CONTACT:<br>CONTACT:<br>STREET: Main street 17<br>2000DE: 92210       NAME: Job Obe<br>CONTACT:<br>STREET: Main street 17<br>2000DE: 92210     CITY: Beverly Hills<br>CONTACT:<br>STREET: Main street 17<br>2000DE: 92210     CITY: Beverly Hills<br>CONTACT:<br>STREET: Main street 17<br>2000DE: 92010     CITY: Beverly Hills<br>CONTACT:<br>Street: Main street 17<br>2000DE: 92010     CITY: Beverly Hills<br>CONTACT:<br>Street: Main street 17<br>2000DE: 92010     CITY: Beverly Hills<br>CONTACT:<br>Content (1)     CITY: Beverly Hills<br>CONTACT:<br>Content (1)     CITY: Beverly Hills<br>CONTACT:<br>Content (1)     CITY: Beverly Hills<br>CONTACT:<br>Content (1)     CITY: Beverly Hills<br>Content (1)     CITY: Beverly Hills<br>CONTACT:<br>Content (1)     CITY: Beverly Hills<br>Content (1)     CITY: Beverly Hills<br>Conte                                                                             | version geopend<br>alve worden geopend<br>-delivery:                  |
| NAME: post parcels & express<br>CONTACT:<br>STREET: Munit<br>ZiprCODE: 1000       CITY: Brussel       Taxipost International         BELGUIM<br>Phone number 32 45565       ACCOUNT ID 999009       e-Shipper Pro         VAME: John Doe<br>CONTACT:<br>STREET: Main street 17<br>ZiprCODE: 92210       CITY: Beveriy Hills<br>UNITED STATES<br>Phone number 01998775552       @         Category of Item: OTHER<br>Description: Shoes       Postage Fee:<br>Description: Shoes       Content (1)         Total Weight (4): 3 kg       Total Value (5): 150 €<br>THES SHIPMENT       Total Value (5): 150 €<br>Singenture 1000 from the statement on the statement of the formation<br>of the state of the order total and an ADOTE for<br>this shipper end to the statement of the statement on the statement of the statement of the state                                                                 | Adelivery:                                                            |
| NAME: bpost parcels & express<br>CONTACT:<br>STREET: Munt<br>ZiPCODE: 1000       Taxipost International<br>Expresses         MAME: John Doe<br>CONTACT:<br>STREET: Main Street 17<br>ZiPCODE: 90210       CITY: Brussel         P       CONTACT:<br>STREET: Main Street 17<br>ZiPCODE: 90210       CITY: Brussel         P       CONTACT:<br>STREET: Main Street 17<br>ZiPCODE: 90210       CITY: Brusnel         P       Contact City: Severity Hills<br>Phone number 01998775652       Chalgo of them: OTHER<br>Phone number 01998775652         Category of Item: OTHER<br>Peority (2)       Destalled description of the<br>by (2)       Value (5):<br>hg (3)       Content (1)         Total weight (4): 3 kg       Total Value (5): 150 C<br>PLEASE ALWAY'S ADD 4 COPIES OF THE (PRO-FORMA) INVOICE TO<br>Hill SHIPMENT       Date & Sender<br>Signature (7)       Date & Sender<br>Signature (7)       Date & Sender<br>Signature (7)                                                                                                    | Aration<br>sive worden geopend<br>-delivery:<br>993306847BE           |
| NAME: bpost parcels & express<br>CONTACT:<br>STREET: Munt<br>2I/CODE: 1000       CITY: Brussel       Express<br>Express         Phone number +32 456565       ACCOUNT ID 999009       e-Shipper Pro         NAME: John Doe<br>CONTACT:<br>STREET: Main Street 17<br>ZIPCODE: 90210       CITY: Beveriy Hills       Image: Street Street | variation<br>alive worden geopend<br>-delivery:<br>093306847BE        |
| NAME: ppost parcels & express<br>CONTACT:<br>STREET: Munt<br>21/2 CODE: 1000       CITY: Brussel<br>BELGIUM<br>Phone number 322 45555       A CCOUNT ID 999009       Ce-Shipper Pro         0       CMTACT:<br>STREET: Main street 17<br>ZIPCODE: 90210       CITY: Brussel       Colspan="2">Colspan="2">Colspan="2"         Colspan="2">Colspan="2"       Colspan="2"       Colspan="2" <t< td=""><td>Adelivery:</td></t<>                                                                                                    | Adelivery:                                                            |
| NAME: bpost parcels & express<br>CONTACT:<br>STREET: Munit<br>ZIPCODE: 1000       CITY: Brussel         BELGIUM<br>Phone number 322.45565       ACCOUNT ID 999009         NAME: John Doe<br>CONTACT:<br>STREET: Main street 17<br>ZIPCODE: 90210       CITY: Beveny Hills<br>UNITED STATES<br>Phone number 01995775552         Category of Item: OTHER<br>Description: Shoes       Postage Fee:<br>Description: Shoes       CN 23 CCustoms Decla<br>Postage Fee:<br>Description: Shoes         Total Weight (4): 3 kg       Total Value (5): 150 C<br>PLEASE ALWAYS ADD 4 COPIES OF THE (PRO-FORMA) INVOICE TO<br>This SHIPMENT       Date & Sender'<br>Signature an anagement maker and an addited of the data watch and a control of the<br>states the condition data and and the data watch and a control of<br>states and anagement maker and and a control of the<br>states and anagement maker and and a control of the<br>states and anagement maker and and and a control of the<br>states and anagement maker and and and a control of the<br>states and anagement maker and and a control of the<br>states and anagement maker and and and a control of the<br>states and anagement maker and and and a control of the<br>states and anagement maker and and and and and control of<br>states and anagement maker and and and and and control of<br>states and anagement maker and and and and and control of<br>states and anagement maker and and and and and control of<br>states and anagement maker and and and and and and control of<br>states and anagement maker and and and and and and control of<br>states and anagement maker and and and and and and and control of<br>states and anagement maker and and and and and and and control of<br>states and anagement maker and and and and and and and and and and                                                                                                    | Aration<br>alve worden geopend<br>adelivery:<br>993306847BE           |
| NAME: bpost parcels & express<br>CONTACT:<br>STREET: Munt<br>21PCODE: 1000       CITY: Brussel         BELGIUM<br>Phone number 324 55555       ACCOUNT ID 999009         NAME: John Doe<br>CONTACT:<br>STREET: Main Street 17<br>21PCODE: 90210       CITY: Brussel         2       OWNED: SOLD CITY: Brussel       CN 23 CUSTORS DECIA<br>Pout eter usered for fillowing ambths<br>Sender's instruction in case of non-<br>Return to sender by air         2       OWNTED STATES<br>Phone number 01999775562       Costager fee:<br>Costager of film: OTHER<br>Peor eter under of the fillowing ambths<br>Sender's instruction in case of non-<br>Return to sender by air         7       Catagory of film: OTHER<br>Phone number 01999775562       Postage Fee:<br>Decorption: Shoe<br>Quantity Weight In<br>Detailed description of the<br>ty (2)       Value (5): 150 ¢<br>Y(2)         7       Total weight (4): 3 kg       Total Value (5): 150 ¢<br>Yange at a transpress torks at a transpress torks at the target of<br>the costage and the order fragment and the description<br>of the costage and the order fragment and the target of<br>the costage and the order fragment and the description<br>of the costage at an and and the description of the figurature (7)         7       Total weight (4): 3 kg       Date & Sender<br>Signature (7)         7       Return to costage and the description of the figurature (7)       Date & Sender<br>Signature (7)         7       Return to senders only       HS Tartfi Number:<br>Importer reference: PARCELS COLDEMO<br>Country of origin of goods:<br>Locatory of origin of goods:<br>Locatory of origin of goods:       Expense #                                                                                                    | variation<br>allow worden geopend<br>delivery:<br>UP3306847BE         |

## 1.9 Créer une demande d'enlèvement de paquets

E-Shipper Pro vous permet de demander l'enlèvement de vos paquets nationaux et internationaux. Si vous déposez vous-même vos paquets chez bpost, si vous utilisez le service « Enlèvement à domicile », ou si vous avez un contrat de transport, vous ne devez pas créer de demande d'enlèvement.

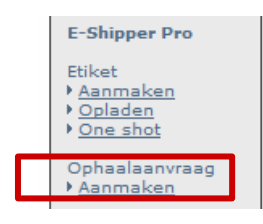

Cliquez sur le lien « Créer » sous « Demande d'enlèvement » dans le menu vertical de l'application.

Introduire les données de base

#### ATTENTION

Si vous souhaitez que plusieurs paquets soient enlevés en même temps, il suffit de créer une seule demande d'enlèvement pour tous les paquets, pour autant que le poids total ne dépasse pas 270 kg et que le volume total soit inférieur à 3 m<sup>3</sup>.

### 1.9.1 Introduire les données de base

| fhaling op Aanvi                                                                                                  | raag aanvragen                                                                  |             |                                                                                                    |  |
|----------------------------------------------------------------------------------------------------|---------------------------------------------------------------------------------|-------------|----------------------------------------------------------------------------------------------------|--|
| Afhalingsadro<br>Versneld zoeken                                                                                  | es<br>bpost v                                                                   | ]           | Algemene info<br>Totaal gewicht: 00, 000 kg *<br>Totaal volume: 0 m *                                                                                                    |  |
| Naam:<br>Contactpersoon:<br>Telefoon:<br>Straat:<br>Huisnummer:<br>Postcode:<br>Gemeente:<br>Land:<br>Adres opsia | bpost parcels & express<br>Munt<br>1000 ▼ ★<br>Brussel ▼<br>België ▼<br>an als: | *<br>;<br>* | Aantal stuks: U *<br>Datum afhaling: (dd-mm-yyyy) *<br>Let op: Een aanvraag voor afhaling dient u steeds te<br>bevestigen in het winkelmandje. Een afhalingsopdracht voor<br>dezelfde dag dient voor 11u30 bevestigd te zijn. |  |

Pour traiter vos envois, vous devez obligatoirement compléter les 9 champs suivants. Après les avoir complétés, cliquez sur « Suivant ».

- 1 Nom de la société
- 2 Rue (lieu d'enlèvement)
  - Code postal
- 4 Commune/ville
- 5 Pays
  - Poids total (kg) de tous les paquets à envoyer (max. 270 kg)
- 7 Volume total (m<sup>3</sup>) de tous les paquets à envoyer (max. 3m<sup>3</sup>)
- 8 Nombre d'articles

6

9 Date d'enlèvement

#### ATTENTION

3

Si vous souhaitez que l'enlèvement ait lieu le jour-même, vous devez le confirmer dans le panier le matin avant 11 h 30 (voir étape 3).

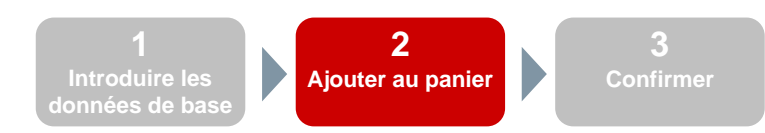

## 1.9.2 Ajouter au panier

| zicht van ingegeven afhalingsgegevens (Stap 2/2) |              |               |        |                 |                 |         |  |  |  |  |
|--------------------------------------------------|--------------|---------------|--------|-----------------|-----------------|---------|--|--|--|--|
| Tijdelijk afhalingsnr                            | : PCK0138520 |               |        |                 |                 |         |  |  |  |  |
| - Afhalingsadres -                               |              |               |        | Algemene info   | 1.000 liz       |         |  |  |  |  |
| Contactnersoon:                                  | opost parc   | eis a express |        | Totaal volume:  | 1, 000 kg       |         |  |  |  |  |
| Telefoon:                                        |              |               |        | Aantal stuks:   | 2               |         |  |  |  |  |
| Straat:                                          | Munt         |               |        | Datum afhaling: | 13-01-2011      |         |  |  |  |  |
| Huisnummer:                                      |              | Bus:          |        |                 |                 |         |  |  |  |  |
| Postcode:                                        | 1000         | Land:         | BE     |                 |                 |         |  |  |  |  |
| Gemeente:                                        | Brussel      |               |        |                 |                 |         |  |  |  |  |
|                                                  |              |               | Vorige | Toevoegen aan v | vinkelmandie Ar | nulerer |  |  |  |  |

À l'étape suivante, vous obtenez un récapitulatif de l'enlèvement demandé. Cliquez sur « Ajouter au panier » pour enregistrer l'enlèvement.

| De afhalingsaanvraag werd bewaard in het winkelmandje. Om de afhalingsaanvraag te laten uitvoeren moet deze bevestigd worden<br>in het winkelmandje. |
|----------------------------------------------------------------------------------------------------|
|----------------------------------------------------------------------------------------------------|

La demande est ensuite conservée dans le « panier » de l'application. Elle doit cependant encore être confirmée.

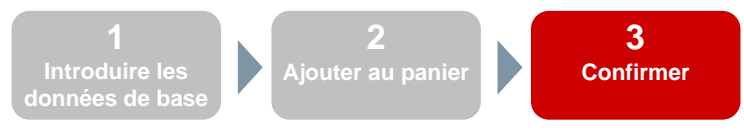

#### 1.9.3 Confirmer

- 1. Pour confirmer votre demande, cliquez sur le lien « Aperçu » se trouvant sous « Panier » dans le menu vertical de l'application. La demande est affichée séparément des demandes d'étiquettes et est reconnaissable grâce à son code, qui commence par « PCK ».
- 2. Cochez la case qui correspond à la demande d'enlèvement que vous souhaitez confirmer.
- 3. Cliquez sur le bouton « Imprimer ».
- 4. La demande d'enlèvement disparaît du panier mais un message de confirmation s'affiche à l'écran.

| Ophaalaanvragen |                |                |                            |        |    |          |          |        |         |   |
|-----------------|----------------|----------------|----------------------------|--------|----|----------|----------|--------|---------|---|
|                 | Datum          | Product        | Naam                       | Straat | Nr | Postcode | Gemeente | Land   |         |   |
| PCK0138520      | 13-01-<br>2011 |                | bpost parcels &<br>express | Munt   |    | 1000     | Brussel  | België |         | 2 |
|                 |                |                |                            |        |    |          |          | Af     | drukken | 3 |
| • Uw afhaling:  | sopdracht wo   | ordt verwerkt. |                            |        |    |          |          |        |         | 4 |

## 1.9.4 Recherche rapide

Vous pouvez élargir la fonction de recherche rapide d'adresses d'enlèvement au fur et à mesure que vous enregistrez les informations saisies en cochant la case « Enregistrer l'adresse sous ». Afin de faciliter la recherche, vous devez attribuer un nom à une adresse lorsque vous la saisissez.

Si vous utilisez l'application pour la première fois, la fonction de recherche rapide est vide. Vous ne pouvez donc pas encore l'utiliser. Vous devez tout d'abord introduire de nouvelles informations et les sauvegarder.

| Afhalingsadre   | 25              |
|-----------------|-----------------|
| Versneld zoeken | Nieuw 👻 🕇       |
|                 | Nieuw           |
|                 | AFZENDER        |
| Naam:           | FEST-CLIENT ABC |
| Contactpersoon: | SIG             |
| Telefoon:       |                 |
| Straat:         | *               |
| Huisnummer:     | Bus:            |
| Postcode:       | <b>▼</b> ★      |
| Gemeente:       | ▼ ★             |
| Land:           | België 🔻 🕇      |
| Adres opsia:    |                 |
|                 | 311 015.        |
|                 | Wissen          |
|                 |                 |

- 1. Afin de saisir une nouvelle adresse, choisissez « Nouveau » dans le menu déroulant.
- 2. Remplissez ensuite toutes les données. Les champs suivis d'un \* sont obligatoires.
- 3. Cochez la case « Enregistrer l'adresse » et introduisez un nom facilement identifiable dans le champ se trouvant à côté de cette case.
- 4. Lorsque vous cliquerez sur « Suivant » dans cet écran, l'adresse sera sauvegardée. Elle pourra ensuite être sélectionnée dans le menu déroulant « Recherche rapide ».

## 1.10 Visualiser l'historique

Toutes les étiquettes que vous avez imprimées sont conservées dans l'historique.

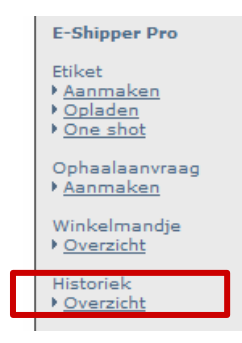

Pour accéder à l'historique, cliquez sur le lien « Aperçu », sous « Historique », dans le menu vertical de l'application.

L'écran « Historique » est composé de 3 parties :

- 1. Un filtre ;
- 2. Un aperçu des étiquettes qui ont été imprimées ;
- 3. Un aperçu des demandes d'enlèvement.

| Datum van<br>Referentie<br>product | 03-01-2011 |
|------------------------------------|------------|
|------------------------------------|------------|

Ce filtre vous permet de rechercher des étiquettes spécifiques. Après avoir rempli les champs, cliquez sur le bouton « Filtre ». La deuxième partie de l'écran est alors mise à jour et n'affiche plus que les résultats répondant aux critères du filtre.

| Cliq<br>pour<br>votre | uez sur un code-barr<br>r rechercher le statut<br>e envoi dans e-Track | es<br>de<br>er.            | Cli<br>col<br>rés             | quez sur les ti<br>onnes pour tri<br>sultats. | tres de<br>ier les | S        |                 |                | Sélectionnez<br>lesquels vous<br>une pick-up li | les envois pour<br>voulez créer<br>st. |
|-----------------------|------------------------------------------------------------------------|----------------------------|-------------------------------|-----------------------------------------------|--------------------|----------|-----------------|----------------|-------------------------------------------------|----------------------------------------|
|                       | Etiketten                                                              |                            |                               | /                                             |                    |          |                 |                |                                                 |                                        |
| 2                     | Barcode                                                                | Afzender                   | Naam                          | Adres                                         | Stad               | Land     | product         | Datum<br>van   | Referentie                                      |                                        |
|                       | 323299900990005218123030                                               | CONIMEX                    | VLIEGHE<br>STEPHANIE          | MUNTCENTRUM                                   | BRUSSEL            | België   | Taxipost<br>24h | 04-01-<br>2011 | PARCELS_EOLDEMO                                 |                                        |
|                       | 323299900990005220070030                                               | AFZENDER                   | kjiii                         | bhhh                                          | brussel            | België   | Taxipost<br>24h | 04-01-<br>2011 | PARCELS_EOLDEMO                                 |                                        |
|                       | 323299900990005235760030                                               | AFZENDER                   | BOUCHERIE<br>RENMANS          | Avenue Albert<br>Premier                      | GENVAL             | België   | Taxipost<br>24h | 05-01-<br>2011 | PARCELS_EOLDEMO                                 |                                        |
|                       | 323299900990005227399030                                               | CTS<br>BELGIUM             | BEENHOUWERIJ<br>RENMANS       | Doorniksesteenweg                             | AVELGEM            | België   | Taxipost<br>24h | 05-01-<br>2011 | PARCELS_EOLDEMO                                 |                                        |
|                       | 323299900990005234755030                                               | AFZENDER                   | III                           | ш                                             | kkkkk              | België   | Taxipost<br>24h | 06-01-<br>2011 | PARCELS_EOLDEMO                                 |                                        |
|                       | 323299900990005235759030                                               | bpost parcels<br>& express | ALUWIEL NV                    | Ter Stratenweg                                | Oelegem            | België   | Taxipost<br>24h | 06-01-<br>2011 | PARCELS_EOLDEMO                                 |                                        |
|                       | 323299900990005235822030                                               | bpost parcels<br>& express | WILLEMS<br>MECANIQUE SA       | Rue du Téris                                  | SERAING            | België   | Taxipost<br>24h | 06-01-<br>2011 | PARCELS_EOLDEMO                                 |                                        |
|                       | 323299900990005235821030                                               | bpost parcels<br>& express | ADAMAS<br>DIAMOND<br>TOOLS NV | Toekomstlaan                                  | Herentals          | België   | Taxipost<br>24h | 06-01-<br>2011 | PARCELS_EOLDEMO                                 |                                        |
|                       |                                                                        |                            |                               |                                               | 60.1               |          |                 | 7              | Afdrukke                                        | <u>en</u>                              |
|                       |                                                                        | ci-des                     | ez sur « Im<br>ssous) des     | primer » pour<br>envois sélect                | ionnés             | er un po | dt (voir        |                | -                                               |                                        |

| Number | Bar Code                     | Name                    | Address                                              | Product      | Options     | Weight(kg) |
|--------|------------------------------|-------------------------|------------------------------------------------------|--------------|-------------|------------|
| 1      | 3232999009900052181<br>23030 | VLIEGHE STEPHANIE       | MUNTCENTRUM, 1 1000 BRUSSEL België                   | Taxipost 24h |             | 0.00       |
| 2      | 3232999009900052200<br>70030 | kjiii                   | bhhh, 1000 brussel België                            | Taxipost 24h |             | 0.00       |
| 3      | 3232999009900052357<br>60030 | BOUCHERIE<br>RENMANS    | Avenue Albert Premier, 327-329 1332 GENVAL<br>België | Taxipost 24h |             | 2.00       |
| 4      | 3232999009900052273<br>99030 | BEENHOUWERIJ<br>RENMANS | Doorniksesteenweg, 165 8580 AVELGEM België           | Taxipost 24h | * Insurance | 0.00       |

Date and time of collection :

Name and signature of the driver:

Vous trouvez aussi dans cette liste toutes les options que vous avez choisies pour chacun de vos paquets. Imprimer cette liste n'implique pas que ces données disparaîtront de l'historique. La liste imprimée peut notamment servir de pick-up list.

Les données figurant dans l'historique sont toujours conservées durant 90 jours.

## 1.11 Gestion

Dans e-Shipper Pro, vous pouvez consulter, modifier et supprimer les adresses sauvées (voir les sections 3.5.1.1 et 3.9.4). L'application vous permet également de créer des adresses via une procédure accélérée, à savoir en chargeant un fichier csv. Vous pouvez ici également créer des profils d'envoi.

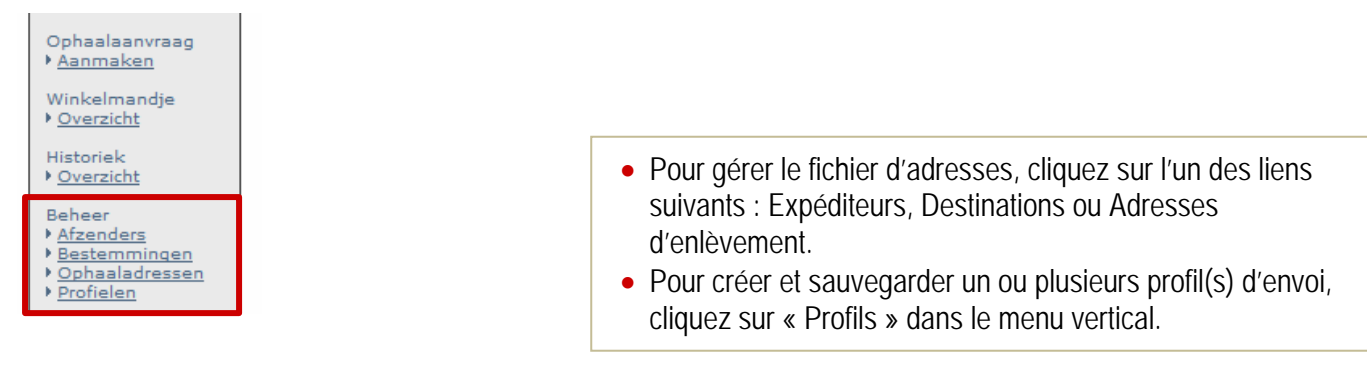

### 1.11.1 Gestion des adresses – Généralités

| Overzicht Afzenders                                                                                                    | 3 Referentie                                                          | Zoeken                   |
|----------------------------------------------------------------------------------------------------|-----------------------------------------------------------------------|--------------------------|
| Hier beheert u uw adressen in e-Shipper Pro. U kan hier nieu<br>u kan uw ingevoerde adressen wijzigen of wissen via de tabe | we adressen invoeren via een bestand (klik hiervoor o;<br>I onderaan. | p importeer adressen) of |

| Referentie             | Naam 2                                                                                                    | Adres                                                                                                    | Stad                                    | Land                  | Standaard | Verwijde |
|------------------------|----------------------------------------------------------------------------------------------------|----------------------------------------------------------------------------------------------------|-----------------------------------------|-----------------------|-----------|----------|
|                        |                                                                                                    | Helfreizone                                                                                                    |                                         |                       |           | ×        |
|                        |                                                                                                    | Collection in the second                                                                                                    |                                         |                       |           | X        |
|                        | AMERIC PRODUCT                                                                                                    | Challen and and and and and and and and and an                                                                                                    | (B) (B) (B) (B) (B) (B) (B) (B) (B) (B) | and the second second |           | X        |
|                        | ATRISC                                                                                                    | STORES STORES                                                                                                    | Ownersen.                               | (Self-field)          | 1         | ×        |
|                        |                                                                                                    | 1940 August Party Party Party                                                                                                    | (KASSAL                                 | (Selection)           |           | ×        |
|                        | ALCONDUCT.                                                                                                    | THORE AND AND AND AND AND AND AND AND AND AND                                                                                                    | (有效的输出)                                 | and the second second |           | ×        |
|                        | THE PERSON AND A DESCRIPTION OF A DESCRIPTION OF<br>A DESCRIPTION OF A DESCRIPTION OF A DESCRI | A CONTRACTOR OF A CONTRACTOR OFTA CONTRACTOR OFTA CONTRACTOR OFTA CONT | 1025 Mar.                               | and the second        |           | ×        |
| Solution and the state | PARTICIPATION AND THE PARTY                                                                                                    |                                                                                                    |                                         | - Har                 |           | ×        |
| BPOST                  | BPOST                                                                                                    | BOUCKERETOREN                                                                                                    | BRUSSEL                                 | België                |           | ×        |
|                        |                                                                                                    |                                                                                                    |                                         | -                     |           | ×        |

- 1. Cliquez sur une référence pour consulter ou modifier certaines données d'adresse d'une référence déterminée.
- 2. En cliquant sur le titre de la colonne, vous pouvez trier les adresses en fonction de la référence, du nom, de l'adresse...
- 3. La barre de recherche vous permet de rechercher une certaine adresse en introduisant la référence. Cliquez sur « Rechercher » pour lancer la recherche.
- 4. Vous pouvez parcourir les différentes pages d'adresses au moyen des flèches. Le bouton >> vous permet de passer à la page suivante, tandis que le bouton >| vous emmène à la dernière page. Le même principe s'applique pour revenir en arrière.
- 5. Cliquez sur la croix rouge si vous souhaitez supprimer une adresse de la liste.
- 6. Cliquez sur « Création d'une adresse » pour introduire une nouvelle adresse.

- 7. Cliquez sur « Importez des adresses » pour charger un fichier csv d'adresses.
- 8. Cliquez sur « Supprimer toutes les adresses » pour supprimer toutes les adresses existantes.

#### 1.11.2 Modifier une adresse

Via cette fenêtre de dialogue, vous pouvez modifier les données d'une adresse déterminée. Pour les Expéditeurs et pour les Adresses d'enlèvement, vous pouvez aussi cocher la valeur « Par défaut ». L'adresse sélectionnée comme adresse par défaut apparaît automatiquement lorsque vous créez une étiquette ou une demande d'enlèvement. Cette option n'existe pas pour les destinataires.

| fzender         |            |               |   |  |  |
|-----------------|------------|---------------|---|--|--|
| Uw referentie : | boost parc | els & express | * |  |  |
| Naam:           | bpost parc | els & express | * |  |  |
| Contactpersoon: |            |               |   |  |  |
| Telefoon:       | +32 45656  | 5 7767        |   |  |  |
| Straat:         | Munt       |               | * |  |  |
| Huisnummer:     |            | Bus:          |   |  |  |
| Postcode:       | 1000       | *             |   |  |  |
| Gemeente:       | Brussel    |               | * |  |  |
| Land:           | België     |               |   |  |  |

## 1.11.3 Supprimer une adresse

Pour supprimer une adresse, cliquez sur la croix rouge à côté de l'adresse concernée. Un écran de confirmation s'affiche dans lequel vous obtenez un aperçu :

| • Bent u zeker dat u het              | onderstaande adres wil | verwijderen? |  |  |        |
|---------------------------------------|------------------------|--------------|--|--|--------|
| Afzender                              |                        |              |  |  |        |
| Uw referentie:                        | BPOST                  |              |  |  |        |
| Naam:                                 | BPOST                  |              |  |  |        |
| Contactpersoon:                       |                        |              |  |  |        |
| Telefoon:                             |                        |              |  |  |        |
| Straat:                               | BOUCKERET              | FOREN        |  |  |        |
| Huisnummer:                           | E                      | Bus:         |  |  |        |
| Postcode:                             | 1000 L                 | Land:BE      |  |  |        |
| Gemeente:                             | BRUSSEL                |              |  |  |        |
| Dit is mijn standaard afzender adres. |                        |              |  |  |        |
|                                       |                        |              |  |  |        |
|                                       |                        |              |  |  | Ja Nee |
|                                       |                        |              |  |  |        |

Cliquez sur « Oui » pour confirmer. L'adresse est alors supprimée de la gestion des adresses. Vous revenez automatiquement à l'écran de gestion des adresses, où vous obtenez un message confirmant que l'adresse a été supprimée.

Si vous cliquez sur « Non », vous revenez à l'écran de gestion des adresses, sans que l'adresse ne soit supprimée.

### **1.11.4 Supprimer toutes les adresses**

Si vous souhaitez supprimer toutes vos adresses d'expédition, d'enlèvement ou de destination, cliquez sur « Supprimer toutes les adresses » dans l'écran de gestion des adresses (voir section 3.11.1).

Après avoir cliqué sur « Supprimer toutes les adresses », vous devez confirmer être certain(e) de vouloir supprimer toutes les adresses. Cliquez sur « OK » si vous êtes certain(e) de vouloir supprimer toutes vos adresses.

## **AVERTISSEMENT**

Si vous avez sélectionné certaines adresses, vous ne supprimez pas uniquement cette sélection, mais toutes les adresses qui se trouvent dans un domaine de gestion déterminé – adresses d'enlèvement, d'expéditeurs ou de destinataires.

Une fois les adresses supprimées, il n'est pas possible de revenir en arrière.

#### 1.11.5 Ajouter une nouvelle adresse

Pour ajouter une adresse, cliquez sur « Création d'une adresse » dans l'écran de gestion des adresses (voir section 3.11.1).

Un champ d'adresse vierge s'affiche alors. Les champs suivis d'un \* doivent obligatoirement être complétés.

Si vous introduisez une adresse d'expéditeur, vous pouvez en faire votre adresse par défaut. L'adresse par défaut s'affiche toujours lorsque vous créez des étiquettes une par une.

| Nieuw adres     |        |            |                                 |
|-----------------|--------|------------|---------------------------------|
| Uw referentie:  |        | *          |                                 |
| Naam:           |        | *          |                                 |
| Contactpersoon: |        |            |                                 |
| Telefoon:       |        |            |                                 |
| Straat:         |        | *          |                                 |
| Huisnummer:     | Bus:   |            |                                 |
| Postcode:       | *      |            |                                 |
| Gemeente:       |        | *          |                                 |
| Land:           | België | <b>▼</b> ★ |                                 |
|                 |        |            |                                 |
|                 |        |            | <u>Opslaan</u> <u>Annuleren</u> |

Après avoir introduit une nouvelle adresse, cliquez sur « Enregistrer ». Vous revenez alors à l'écran principal, où un message s'affiche confirmant que l'adresse a été sauvée.

## 1.11.6 Ajouter plusieurs nouvelles adresses simultanément

Il est possible d'introduire plusieurs adresses simultanément à l'aide d'un fichier csv. La création d'une liste d'adresses à l'aide d'un fichier csv est similaire à la création d'étiquettes à l'aide d'un fichier csv, si ce n'est qu'ici, c'est un autre fichier exemple qui est utilisé.

Pour ajouter plusieurs adresses simultanément, cliquez sur « Importez des adresses » dans l'écran de gestion des adresses (voir section 3.11.1). L'écran suivant s'ouvre :

| Importeer bestemmingen                              |           |
|-----------------------------------------------------|-----------|
| U kan hier nieuwe adressen invoeren via een bestand |           |
|                                                     |           |
| Browse 3                                            |           |
| Voorbeeldbestand                                    |           |
|                                                     | Annuleren |

- 1. Utilisez ce fichier exemple pour que le csv soit au bon format avant de le charger.
- 2. Cliquez sur « Parcourir » pour chercher le fichier dans votre ordinateur.
- 3. Cliquez sur « OK » pour charger le fichier.
- 4. Cliquez sur « Annuler » pour revenir à l'écran de gestion des adresses.

En cliquant sur le lien « Fichier exemple », vous pouvez télécharger un fichier d'exemple qui vous permettra de créer des fichiers csv au bon format. Vous pouvez ouvrir ce fichier en Excel.

|   | А         | В         | С       | D         | E        | F         | G         | Н       | 1         | J         | К          | L        |
|---|-----------|-----------|---------|-----------|----------|-----------|-----------|---------|-----------|-----------|------------|----------|
| 1 | Name      | Street    | Complem | Street Nu | Box Numb | Postal Co | City      | Country | Contact N | Contact P | Alias      | Shared=1 |
| 2 | John Smit | Jump Stre | et      | 21        | Α        | 1000      | Bruxelles | BE      | John      | 02/123456 | J.S. (BXL) | 1        |
| 3 | 40        | 40        | 40      | 8         | 8        | 8         | 40        | 4       | 40        | 20        | 100        | 1        |
| 4 | *         | *         |         |           |          | *         | *         | *       |           |           | *          |          |

- 1. La première ligne comprend les noms des champs qui doivent être remplis. Il ne faut pas supprimer cette ligne. Les colonnes non obligatoires peuvent être supprimées.
- 2. La deuxième ligne est une ligne d'exemple qui vous permettra de charger une adresse. Vous pouvez soit supprimer, soit remplacer cette ligne.
- 3. La troisième ligne contient le nombre de caractères maximum que peut comporter la colonne.
- 4. La quatrième ligne indique les champs obligatoires. Cette ligne peut être supprimée.

Le champ obligatoire « Alias » est la référence qui sera utilisée dans la gestion des adresses. C'est à l'aide de cet alias que vous pourrez rapidement rechercher une adresse.

Le champ « Shared » indique si l'adresse peut être utilisée par des utilisateurs d'un autre sous-contrat. Le chiffre 1 indique que oui, le 0 indique que non.

## 1.11.7 Créer un profil

Créer un profil d'envoi vous simplifie la création de vos étiquettes d'envoi. Le profil d'envoi par défaut apparaît toujours en premier lorsque vous créez des étiquettes une par une ou lorsque vous utilisez l'option One shot. Si vous utilisez le chargement d'étiquettes via un fichier csv, il n'est pas avantageux pour vous de créer un profil.

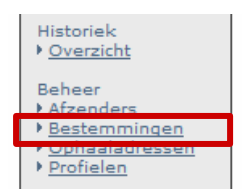

Pour créer un nouveau profil, cliquez sur le bouton « Profils » dans le menu vertical.

Vous obtenez un aperçu de tous les profils que vous avez créés. Lorsque vous ouvrez pour la première fois l'aperçu des profils, il est encore vide, tant en ce qui concerne les profils nationaux qu'internationaux. Vous pouvez créer un profil en cliquant sur le bouton « Ajouter un profil ».

| Naam Profiel                                                  | Product          | Standaard   | Verwijde |
|---------------------------------------------------------------|------------------|-------------|----------|
| and an an an an an an an an an an an an an                    | Taxipost 24h     | × .         | ×        |
|                                                               | Taxipost 24h     |             | ×        |
|                                                               | Taxipost 24h     |             | ×        |
| D <b>verzicht van de internationale profielen</b><br>Geen pro | fielen gevonden. | Profiel toe | voegen   |

La création d'un profil s'effectue en deux étapes. Au cours de la première étape, vous donnez un nom à votre profil, vous choisissez votre produit de base et indiquez si vous souhaitez conserver ce profil en tant que profil par défaut. Au cours de la deuxième étape, vous sélectionnez les options que vous utilisez le plus souvent et que vous souhaitez ainsi intégrer à votre profil par défaut.

| Naam Profiel * 1<br>Product Taxipost 24h 		 * 2 | Naam Profiel * 1<br>Product Taxipost 24h |  |
|-------------------------------------------------|------------------------------------------|--|
|                                                 | Dit is mijn standaard profiel.           |  |
|                                                 | Dit is mijn standaard profiel.           |  |

(

- Nom du profil : vous pouvez choisir n'importe quel nom pour votre profil. Le mieux est de choisir un nom contenant le nom de votre entreprise ou indiquant les options intégrées à votre profil (ex. Profil Taxipost ou Profil assuré).
- 2. Produit : vous pouvez ici choisir entre Taxipost 24 h, Taxipost Easy Retour, Taxipost International Business et Taxipost International Express. Il est recommandé de créer au moins 2 profils : 1 pour vos envois nationaux et 1 pour vos envois internationaux.
- 3. Profil par défaut : définir un profil par défaut présente l'avantage que le profil créé soit déjà sélectionné lorsque vous souhaitez créer une étiquette. Vous pouvez toujours décider de choisir un autre produit dans le menu déroulant. Vous pouvez créer autant de profils que vous le souhaitez, mais il n'est possible de créer qu'un seul profil standard national et qu'un seul profil standard international.

Après avoir indiqué le nom, le produit et si cela devient votre profil par défaut, cliquez sur « suivant » pour passer à l'étape 2. À l'étape 2, sélectionnez les options que vous souhaitez combiner au produit choisi. Si, par exemple, vous souhaitez toujours envoyer des paquets contre signature et avec seconde présentation automatique, cochez ces options.

Attention : pour les profils internationaux, la seule option que vous pouvez choisir est l'option assurance.

| Opties                 |                                                                                                    |                                      |
|------------------------|----------------------------------------------------------------------------------------------------|--------------------------------------|
| Signature              |                                                                                                    |                                      |
| Cash on Delivery       |                                                                                                    |                                      |
| ➡ COD bedrag           |                                                                                                    |                                      |
| GOD<br>Communicatie    | Het barcodenummer wordt steeds meegegeven bij elke betaling. Op bas<br>voor welk pakket het geld werd teruggestort. | sis hiervan kan u steeds controleren |
| ➡ COD<br>Bankrekening  |                                                                                                    |                                      |
| Automatic 2nd Present  | tation                                                                                                    | Cochez la case en regard des ontions |
| Vóór 11u               |                                                                                                    | que vous souhaitez intégrer à votre  |
| Insurance              |                                                                                                    | nrofil                               |
| ⊾<br>Verzekeringsrange | Basic Insurance: 0 - 500 EUR 🔹                                                                                      | prom.                                |
| Info "Reminder"        |                                                                                                    |                                      |
| 🛏 Taal                 | Nederlands 👻                                                                                                    |                                      |
| ➡ Type boodschap       | E-mail 👻                                                                                                    |                                      |
| 🛏 E-mail               |                                                                                                    |                                      |
| ┗<br>Telefoonnummer    |                                                                                                    |                                      |
| 📃 Info "Next Day"      |                                                                                                    |                                      |
| 🛏 Taal                 | Nederlands 💌                                                                                                    |                                      |
| 🛏 Type boodschap       | E-mail 💌                                                                                                    |                                      |
| 🛏 E-mail               |                                                                                                    |                                      |
| ➡<br>Telefoonnummer    |                                                                                                    |                                      |
| Info "Goed Ontvanger   | <b>,</b> "                                                                                                    |                                      |

Après avoir sélectionné les options, cliquez sur le bouton « Enregistrer ». Votre profil est à présent créé et se trouve dans votre aperçu de profils. Pour ajouter d'autres profils, cliquez à nouveau sur « Ajouter un profil ».

Les profils sont utilisés lors de la création de nouvelles étiquettes. Lorsque vous souhaiterez créer une étiquette via « Créer une étiquette » ou via l'option « One shot », vous pourrez constater que le profil par défaut est déjà sélectionné dans le menu déroulant.

Il vous sera toujours possible de modifier le produit par défaut.

| 1. Afzender –    |                            | 2. Bestemmeling                                                                                           |
|------------------|----------------------------|----------------------------------------------------------------------------------------------------|
| Versneld zoeken: | AFZENDER -                 | Versneld zoeken: Nieuw 👻                                                                                  |
|                  |                            |                                                                                                    |
| Naam:            | AFZENDER                   | Naam:                                                                                                    |
| Contactpersoon:  |                            | Contactnersoon:                                                                                           |
| Telefoon:        | 016815959                  | Telefoon                                                                                                  |
| Straat:          | TEST                       | Straat.                                                                                                   |
| Huisnummer:      | Bus:                       | Huispummer:                                                                                               |
| Postcode:        | 1000 *                     | Postcode:                                                                                                 |
| Gemeente:        | BRUSSEL                    |                                                                                                    |
| Land:            | België 👻 🛨                 | Land: België <b>*</b>                                                                                     |
|                  |                            |                                                                                                    |
| Adres opslaa     | n                          | Adres opslaan                                                                                             |
| als:             |                            | als:                                                                                                    |
|                  |                            |                                                                                                    |
|                  | Wissen                     | Wissen                                                                                                    |
|                  |                            | WISSCH                                                                                                    |
|                  |                            |                                                                                                    |
| 2 Droduct        |                            | 4. Referentie                                                                                             |
| Selecteer een    | bpost business nationaal 👻 | Uw referentie: PARCELS_EOLDEMO                                                                            |
| Gewicht:         | 00 , 000 kg                | Kostcenter:                                                                                               |
|                  |                            | Vrije boodschap:                                                                                          |
|                  |                            | Nieuw: vrije boodschap. Dit veld geeft u de mogelijkheid<br>extra informatie op uw etiket aan te brengen. |
|                  |                            |                                                                                                    |
|                  |                            | <u>Volgende</u> <u>Annuleren</u>                                                                          |

Si vous poursuivez la création de l'étiquette avec votre profil par défaut, vous arrivez à l'écran d'options, où vous voyez que les options que vous aviez sélectionnées ont déjà été cochées. Vous pouvez donc directement cliquer sur « Suivant » ou éventuellement encore ajouter des options ou en supprimer. La création d'un profil par défaut ne présente donc que des avantages, étant donné que vous gagnez du temps et avez tout le loisir d'encore éventuellement adapter vos options.

## 1.12 Quitter e-Shipper Pro

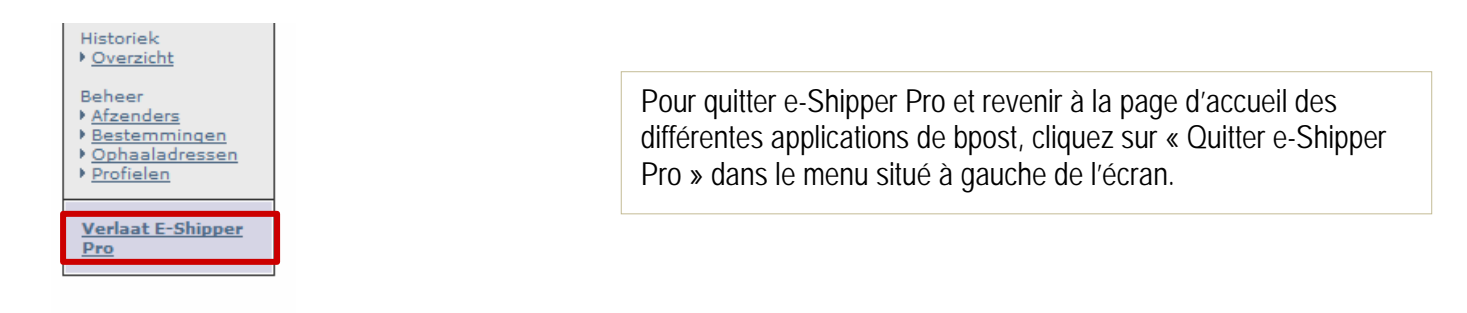

## **Questions fréquemment posées**

| Туре          | Question                                                                                                    | Réponse                                                                                                    |
|---------------|----------------------------------------------------------------------------------------------------|----------------------------------------------------------------------------------------------------|
| Adresse       | Le numéro de téléphone que j'introduis est erroné.                                                                         | Les numéros de téléphone doivent commencer par 0 ou<br>00 et doivent contenir au moins 8 chiffres. Les caractères /<br>et . sont acceptés.                                                           |
| Adresse       | Mon adresse comporte plus de 40 caractères.<br>Est-il possible de l'introduire ?                                           | Non, vous ne pouvez entrer que 40 caractères.                                                                                                    |
| Code-barres   | Puis-je copier mon étiquette ?                                                                                             | Non, chaque étiquette doit comporter un code-barres<br>unique.                                                                                                    |
| Connexion     | Le logo « e-Shipper » est grisé, je ne peux pas<br>cliquer dessus.                                                         | Vous n'avez pas accès à cette application. Demandez plus d'informations à votre Account Manager.                                                                                                    |
| Connexion     | Je ne parviens pas à me connecter aux e-<br>services.                                                                      | Envoyez un e-mail à <u>info@taxipost.be</u> et demandez un<br>nouveau mot de passe.                                                                                                    |
| Contact       | Quelle est l'adresse électronique du Service<br>clients ?                                                                  | eol@taxipost.be ou info@taxipost.be                                                                                                    |
| CSV           | Je rencontre des problèmes avec mon fichier<br>csv.                                                                        | Veuillez lire le chapitre consacré aux fichiers csv dans le<br>manuel d'utilisation.                                                                                                    |
| Étiquette     | L'adresse de l'expéditeur n'apparaît pas en<br>entier sur mon étiquette.                                                   | Le modèle de l'étiquette ne génère que 20 caractères au<br>maximum. Les données sont cependant bien enregistrées<br>de manière numérique.                                                            |
| Étiquette     | Que signifie le point d'exclamation présent sur<br>mon étiquette ?                                                         | Plusieurs options ont été choisies pour cette étiquette.                                                                                                    |
| Facturation   | J'ai imprimé une étiquette mais ne l'ai pas<br>utilisée. Serai-je remboursé ?                                              | Les étiquettes ne sont pas facturées tant qu'elles n'entrent<br>pas dans notre réseau. L'étiquette ne vous sera donc pas<br>facturée si vous ne l'utilisez pas.                                      |
| Historique    | Pendant combien de temps mon historique<br>reste-t-il accessible ?                                                         | 3 mois (90 jours)                                                                                                    |
| International | Lors de la création d'une étiquette internationale,<br>j'ai reçu deux étiquettes. Est-ce normal ?                          | Oui, les deux étiquettes doivent être collées sur le paquet.                                                                                                    |
| Disposition   | L'interface utilisateur n'est pas correcte. Il manque des boutons et des éléments de texte.                                | L'application est uniquement supportée par Internet<br>Explorer et Firefox (3.0 et supérieur). Pas par Google<br>Chrome et Safari.                                                                   |
| Options       | Où puis-je trouver le prix des options ?                                                                                   | Le prix des options se trouve sur la page d'accueil de<br>l'application.                                                                                                    |
| Options       | Lorsque je coche les options « Signature » et<br>« Assurance », j'obtiens un message d'erreur.                             | L'option « Assurance » comprend déjà l'option<br>« Signature ».                                                                                                    |
| Pdf           | L'étiquette ne s'affiche pas correctement dans<br>mon pdf.                                                                 | Téléchargez la version d'Acrobat Reader la plus récente.                                                                                                    |
| Pdf           | Je veux télécharger un pdf, mais c'est un ancien fichier qui s'ouvre.                                                      | Vérifiez votre connexion Internet. Vérifiez que l'option<br>« Automatique » soit activée pour les fichiers Internet<br>temporaires.<br>Onglet Extra > Options Internet > Paramètres ><br>Automatique |
| Pdf           | Mon étiquette n'est pas complète.                                                                                          | Vérifiez si l'étiquette a bien été ajoutée au panier et<br>imprimez-la depuis celui-ci.                                                                                                    |
| Enlèvement    | J'ai introduit une demande d'enlèvement, mais                                                                              | Vérifiez (via l'historique) si l'enlèvement a bien été ajouté                                                                                                    |
|               | personne ne s'est présenté.                                                                                                | au panier et imprimé.                                                                                                    |
| Code postal   | Lors de la creation d'une étiquette, je reçois un message disant que le code postal n'est pas valable (p.ex. 2000 Anvers). | Deconnectez-vous et redemarrez votre navigateur.<br>Reconnectez-vous.                                                                                                    |

Nous espérons que ce document a pu apporter une réponse aux questions que vous vous posiez. Si toutefois vous souhaitez des informations complémentaires, ou si ce manuel n'a pas répondu à certaines de vos questions, vous pouvez contacter notre Service clients au 0032 (0)2 251 24 24 ou envoyer un e-mail à l'adresse info@taxipost.be.